# ワンタイムパスワードアプリ 利用者マニュアル

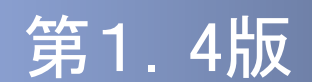

### はじめに

このたびは、「ワンタイムパスワードアプリ」をご利用いただき、ま ことにありがとうございます。

●ワンタイムパスワードアプリをご利用の前に、本書をご覧になり、 正しくお取り扱いください。

#### 取扱説明書(本書)のご使用にあたって

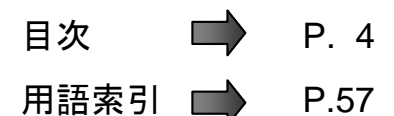

#### ご注意

・本書の一部、または全部を無断で転載することは、禁止されております。

- ・本書の内容は、将来予告無しに変更する場合があります。
- ・記載されている会社名、製品名およびサービス名等は、各社の商標または登録商標です。

### ワンタイムパスワード利用者マニュアル訂正表

| -= 11 | ii <b>m</b> akk |       | 変更 | 箇所           | 変更内容        |                                                                                                    |  |  |  |  |  |
|-------|-----------------|-------|----|--------------|-------------|----------------------------------------------------------------------------------------------------|--|--|--|--|--|
| 項番    | 「放致」            | ページ   | 章  | 見出し          | 概要          | 詳細                                                                                                    |  |  |  |  |  |
| 1     | 1.1             | -     | -  | 表紙           | 版数変更        | 版数を1.1に改訂しました。                                                                                                    |  |  |  |  |  |
| 2     | 1.1             | 2     | -  | マニュアル<br>訂正表 | 改訂履歴の追加     | 本マニュアルの訂正履歴を追加しました。                                                                                                    |  |  |  |  |  |
| 3     | 1.1             | 10-13 | 1  | 初期設定         | 表現の修正       | ダウンロード先URLや電話番号などをXXXで伏せ時<br>で表現するよう改めました。                                                                                          |  |  |  |  |  |
| 4     | 1.1             | 10-14 | 1  | 初期設定         | 説明を詳細化      | アプリのダウンロードの手順をDoCoMo、au、<br>SoftBankそれぞれについて詳細に記載するように<br>し、より分かりやすいよう記載しました。                                                       |  |  |  |  |  |
| 5     | 1.1             | 14    | 1  | 初期設定         | 注意事項の追加     | ダウンロード先URLメール受信の際、メール設定<br>(ドメイン指定)についての説明を追記しました。                                                                                  |  |  |  |  |  |
| 6     | 1.1             | 14    | 1  | 初期設定         | 注意事項の追加     | アプリダウンロード時に通信設定が「許可する」にな<br>っていることを確認することを喚起する文言を追加し<br>ました。                                                                        |  |  |  |  |  |
| 7     | 1.1             | 14    | 1  | 初期設定         | 注意事項の追加     | アプリをダウンロードする際、au SoftBankについて<br>は、ダウンロード先がキャリアのダウンロードサイト<br>になるため、メンテナンス等時間帯によってはダウン<br>ロードが出来ない場合がある旨を追記しました。                     |  |  |  |  |  |
| 8     | 1.1             | 14    | 1  | 初期設定         | 注意事項の追加     | 「フルブラウザ」モードでアプリのダウンロードは出来<br>ない点についての説明を追記しました。                                                                                     |  |  |  |  |  |
| 9     | 1.1             | 15    | 1  | 初期設定         | 注意事項の削除     | アプリ起動時に「通信を許可しますか」というメッセー<br>ジは、携帯機種によって一律ではなく様々なメッセー<br>ジが表示されるため、削除しました。                                                          |  |  |  |  |  |
| 10    | 1.1             | 29    | 2  | PINを変更<br>する | 説明内容の修正     | 手順説明の1つ目キャプチャ画面が、OTP表示画面<br>になっていたので、メニュー選択画面に修正しました。<br>また、次の説明が「「設定」ボタンを押してください。」<br>となっていたので、画面にあわせて、「設定」ボタンを<br>「決定」ボタンに修正しました。 |  |  |  |  |  |
| 11    | 1.1             | 38    | 4  | 困ったときは       | 注意事項の追加     | アプリロックコードを忘れた場合、再発行はできない<br>説明を追記しました。                                                                                              |  |  |  |  |  |
| 12    | 1.1             | 39    | 4  | 困ったときは       | 注意事項の追加     | SIMチップを入れ替えた場合、携帯アプリをダウンロ<br>ードした際に使用したSIMチップと同一でないと携帯<br>アプリが利用できなくなります。この点について説明<br>を追記しました。                                      |  |  |  |  |  |
| 13    | 1.1             | 40    | 4  | 困ったときは       | 注意事項の追加     | DoCoMo、au、SoftBankそれぞれについて、通信エラ<br>ーになり得るケースとその対処方法を追記しました。                                                                         |  |  |  |  |  |
| 14    | 1.1             | 41-42 | 4  | 困ったときは       | 注意事項の追加     | アプリのダウンロード先について、各キャリアごとの<br>違いがわかるよう、説明を追記しました。                                                                                     |  |  |  |  |  |
| 15    | 1.1             | 43    | 4  | 困ったときは       | 注意事項の追加     | アプリがダウンロード出来ない場合のケースと対処<br>方法を追記しました。                                                                                               |  |  |  |  |  |
| 16    | 1.1             | 44    | 4  | 困ったときは       | 注意事項の追加     | このサービスで利用可能なメールアドレス(ドメイン)<br>についての説明を追記しました。                                                                                        |  |  |  |  |  |
| 17    | 1.1             | 44    | 4  | 困ったときは       | 注意事項の追加     | ダウンロード先URLメールが届かない場合のケース<br>と対処方法を追記しました。                                                                                           |  |  |  |  |  |
| 18    | 1.1             | 45    | 4  | 困ったときは       | エラーコード一覧の改善 | エラーの発生する利用シーンごとにグルーピングし、<br>エラーの原因によって区別できるよう、利用者が見<br>て分かりやすいように改善しました。                                                            |  |  |  |  |  |
| 19    | 1.2             | -     | -  | 表紙           | 版数変更        | 版数を1.2に改訂しました。                                                                                                    |  |  |  |  |  |
| 20    | 1.2             | 15    | 1  | 初期設定         | 注意事項の追加     | SoftBank端末の一部のメーカの端末で、アプリダ<br>ウンロード直後にアプリを起動した際の挙動につい<br>て注意事項を追記しました。                                                              |  |  |  |  |  |

|    | 版数    |       | 変更的 | <b></b> 寄所 | 変更内容      |                                                                                                    |  |  |  |  |  |
|----|-------|-------|-----|------------|-----------|----------------------------------------------------------------------------------------------------|--|--|--|--|--|
| 頃雷 | (変更前) | ページ   | 章   | 見出し        | 概要        | 詳細                                                                                                    |  |  |  |  |  |
| 21 | 1.2   | 33    | 3   | 応用操作       | 項目名の変更    | 「アプリの著作権を確認する」を改め「アプリのバー<br>ジョンを確認する」と項目名を修正しました。                                                                       |  |  |  |  |  |
| 22 | 1.2   | 34-40 | 3   | 応用操作       | 操作説明の追加   | 各キャリアについてアプリのバージョンアップ方法を<br>追記しました。                                                                                     |  |  |  |  |  |
| 23 | 1.2   | 41    | 3   | 応用操作       | 注意事項の追加   | SoftBank端末の一部のメーカの端末で、アプリダ<br>ウンロード直後にアプリを起動した際の挙動につい<br>て注意事項を追記しました。                                                  |  |  |  |  |  |
| 24 | 1.2   | 46    | 4   | 困ったときは     | 注意事項の追加   | 外部メモリーへのアプリの保存に関する注意事項を<br>追記しました。                                                                                      |  |  |  |  |  |
| 25 | 1.2   | 51    | 4   | 困ったときは     | 注意事項の追加   | ディズニ・モバイルのドメイン「@disney.ne.jp」につい<br>て追記しました。                                                                            |  |  |  |  |  |
| 26 | 1.2   | 51    | 4   | 困ったときは     | 注意事項の追加   | URL付きメールを受信しない設定になっているとダウ<br>ンロードURLメールが届かない点について注意書き<br>を追記しました。                                                       |  |  |  |  |  |
| 27 | 1.2   | 52    | 4   | 困ったときは     | 注意事項の追加   | 各キャリアへの問い合わせ先を追記しました。                                                                                                   |  |  |  |  |  |
| 28 | 1.3   | -     | -   | 表紙         | 版数変更      | 版数を1.3に改訂しました。                                                                                                    |  |  |  |  |  |
| 29 | 1.3   | -     | _   | _          | 表現の統一     | 表現上の統一のため、「(会社名)社」という文言を<br>「(会社名)」に統一しました。                                                                             |  |  |  |  |  |
| 30 | 1.3   | -     | -   | -          | 表現の統一     | 表現上の統一のため、「KDDI」という文言を「au」に統<br>一しました。                                                                                  |  |  |  |  |  |
| 31 | 1.3   | 14    | 1   | 初期設定       | 画面イメージの変更 | アプリダウンロードの画面を変更しました。                                                                                                    |  |  |  |  |  |
| 32 | 1.3   | 14    | 1   | 初期設定       | 注意事項の修正   | 注意書きのアプリダウンロード先についての記載<br>をスパイシーソフトからSoftBankに変更しました。                                                                   |  |  |  |  |  |
| 33 | 1.3   | 38–39 | 3   | 応用操作       | 画面イメージの変更 | アプリダウンロードの画面を変更しました                                                                                                    |  |  |  |  |  |
| 34 | 1.3   | 39    | 3   | 応用操作       | 表現の統一     | 表現上の統一のため、「SoftBankモバイル」という文<br>言を「SoftBank」に統一しました。                                                                    |  |  |  |  |  |
| 35 | 1.3   | 41    | 3   | 応用操作       | 注意事項の追加   | バージョンアップの際の「データを新しいS!アプリに<br>引き継ぎますか?」や「元のアプリのユーザデータ<br>を残して上書きしますか?」などのメッセージが<br>表示された場合は「YES」を選択するよう、注意事項<br>を追加しました。 |  |  |  |  |  |
| 36 | 1.3   | 48-49 | 4   | 困ったときは     | 注意事項の修正   | 注意書きのアプリダウンロード先についての記載<br>をスパイシーソフトからSoftBankに変更しました。                                                                   |  |  |  |  |  |
| 37 | 1.3   | 52    | 4   | 困ったときは     | 注意事項の追加   | アプリのバージョンアップに関する注意事項を追加し<br>ました。                                                                                        |  |  |  |  |  |
| 38 | 1.4   | -     | -   | 表紙         | 版数変更      | 版数を1.4に改訂しました。                                                                                                    |  |  |  |  |  |
| 39 | 1.4   | 27.28 | 3   | 応用操作       | 注意事項の修正   | アプリロックの文字制約についての誤記を<br>修正しました。(半角英数→半角数字)                                                                               |  |  |  |  |  |
|    |       |       |     |            | コピーライトの修正 | コピーライトを下記のように修正しました。                                                                                                    |  |  |  |  |  |
| 40 | 1.4   | -     | -   | _          |           | Copyright©2007-2008 NTT DATA CORPORATION ↓                                                                              |  |  |  |  |  |
|    |       |       |     |            |           | Copyright©2007-2009 NTT DATA CORPORATION                                                                                |  |  |  |  |  |

# 目次

| はじめに    |       | ••• | •      | • • | • | • | • | • | •  | • | • | • | • | • | • | • | • | • | • | • | • | • | • | 1   |
|---------|-------|-----|--------|-----|---|---|---|---|----|---|---|---|---|---|---|---|---|---|---|---|---|---|---|-----|
| ワンタイムパス | スワード利 | リ用者 | 1<br>T | _   | 고 | ア | ル | Ţ | ₽₹ | 表 |   |   | • | • | • | • | • | • | • | • | • | • | • | 2   |
| こんなことがで | できます  |     | • •    | • • | • | • | • | • | •  | • | • | • | • | • | • | • | • | • | • | • | • | • | • | 6   |
| 本書の見かた  |       | ••• | •      | • • | • | • | • | • | •  | • | • | • | • | • | • | • | • | • | • | • | • | • | • | 7   |
| ディスプレイの | の見かた  |     | •      | •   | • | • | • | • | •  | • | • | • | • | • | • | • | • | • | • | • | • | • | • | 8   |
| 操作について  |       |     | •      | •   | • | • | • | • | •  | • | • | • | • | • | • | • | • | • | • | • | • | • | • | • 9 |

# 1. 初期設定

| 時刻を設定する ・・・・・  | • • • |       |       | • | • • | • | • |     | • | • • | 11 |
|----------------|-------|-------|-------|---|-----|---|---|-----|---|-----|----|
| ワンタイムパスワードアプリを | ダウン   | ~ D — | ドする   | • | • • | • | • |     | • |     | 11 |
| (DoCoMoの場合     | )     |       |       |   |     |   |   |     |   |     |    |
| auの場合          |       |       |       |   |     |   |   |     |   |     |    |
| SoftBankの場合    | J     |       |       |   |     |   |   |     |   |     |    |
| 初期設定をする ・・・・・  | •••   |       | • • • | • | • • | • | • | ••• | • | ••• | 15 |
| ∫ トークンが存在しない場合 | )     |       |       |   |     |   |   |     |   |     |    |
| しトークンが既に存在する場合 | J     |       |       |   |     |   |   |     |   |     |    |

## 2. 基本操作

| ワンタイムパスワードを表示する   | •  | • | • | • | • | • | • | • | • | • | • | • | • | • | • | • | 18 |
|-------------------|----|---|---|---|---|---|---|---|---|---|---|---|---|---|---|---|----|
| ワンタイムパスワードアプリを終了す | ۲Z | > | • | • | • | • | • | • | • | • | • | • | • | • | • | • | 18 |

目 次

### 3. 応用操作

| ワンタイムパスワードアプリを起動する ・・・・・・・・・・・20         |
|------------------------------------------|
| (複数のトークンが登録されている場合)                      |
| アプリロックの設定が行われている場合                       |
| PIN設定のあるトークンの場合                          |
| すべての設定が行われている場合                          |
| (複数トークンの登録、アプリロック設定、PIN設定のあるトークンをご利用の場合) |
| トークンを切り替える                               |
| トークンを追加する ・・・・・・・・・・・・・・・・・・・・・・・・・・・・24 |
| トークンを削除する ・・・・・・・・・・・・・・・・・・・・・・・26      |
| アプリロックを設定する ・・・・・・・・・・・・・・・・・・・ 27       |
| アプリロックコードを変更する ・・・・・・・・・・・・・・・28         |
| 設定したアプリロックを無効にする                         |
| PINを変更する ・・・・・・・・・・・・・・・・・・・・・・30        |
| 有効期限を更新する ・・・・・・・・・・・・・・・・・・・・・31        |
| ∫有効期限まで30日以内の場合                          |
| 有効期限が切れている場合                             |
| 、<br>パスワードを補正する                          |
| ワンタイムパスワードアプリのバージョンを確認する ・・・・・・・34       |
| ワンタイムパスワードアプリをバージョンアップする ・・・・・・・35       |
| (DoCoMoの場合)                              |
| auの場合                                    |
| しSoftBankの場合                             |
| ワンタイムパスワードアプリを削除する ・・・・・・・・・・・・41        |

### 4. 困ったときは

| auメモリー不足について |   | • | <br>• | • | • | • | ••• | • | • | • | • | • | • | • | • | • | • | • | 43 |  |
|--------------|---|---|-------|---|---|---|-----|---|---|---|---|---|---|---|---|---|---|---|----|--|
| よくある質問 ・・・・  | • | • | <br>• | • | • | • | ••• | • | • | • | • | • | • | • | • | • | • | • | 44 |  |
| エラー表示一覧 ・・・・ | • | • | <br>• | • | • | • |     | • | • | • | • | • | • | • | • | • | • | • | 53 |  |

### 5. 付録

用語索引 ・・・・・・・・・・・・・・・・・・・・・・・・・・・57

目次

# こんなことができます

### ■ ワンタイムパスワードアプリとは

「ワンタイムパスワードアプリ」とは、1分間に1回変化するワンタイムパスワードを 表示させる、携帯電話用アプリケーションです。

ワンタイムパスワードを使用することにより、たとえインターネット上でパスワードを 盗聴されたとしても、1分後には意味のない文字列となるため、インターネット上の認 証を非常に安全に行うことができます。

本アプリは以下のような特徴を持っています。

●携帯電話内に格納できるため、持ち運びが便利です。

●ワンタイムパスワードを表示させる際、通信は行いません。

●1つのアプリに10個までのトークン(パスワードを生成する機能)を 格納できます。

●アプリロック機能を設定できます。(任意)

## 本書の見かた

見出し

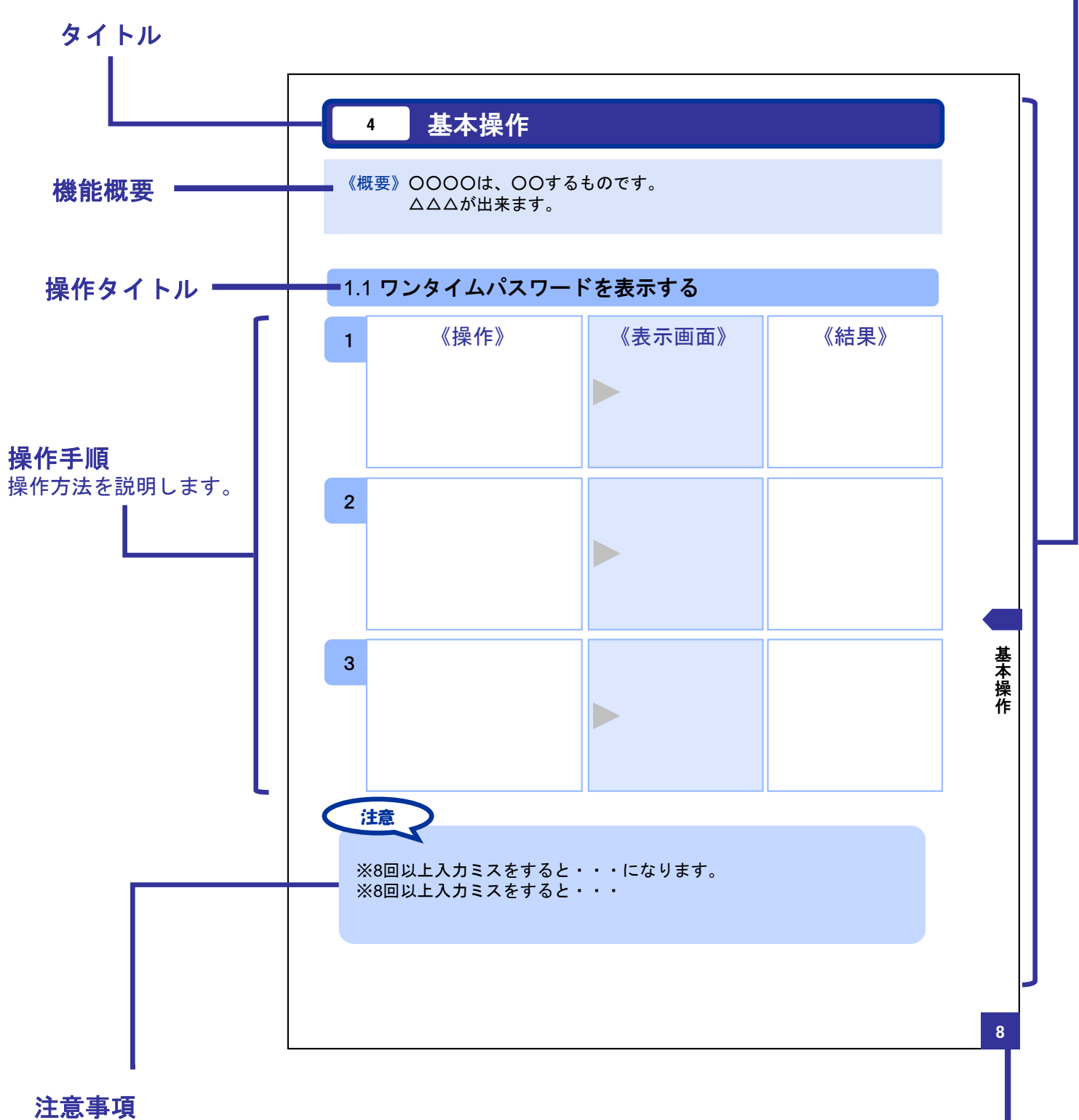

操作上の注意事項について記載しています。

本書で記載されている画面は、実際の画面とは異なる場合があります。 操作の目安としてご利用ください。 ページ番号

# ディスプレイの見かた

### ■ 操作画面

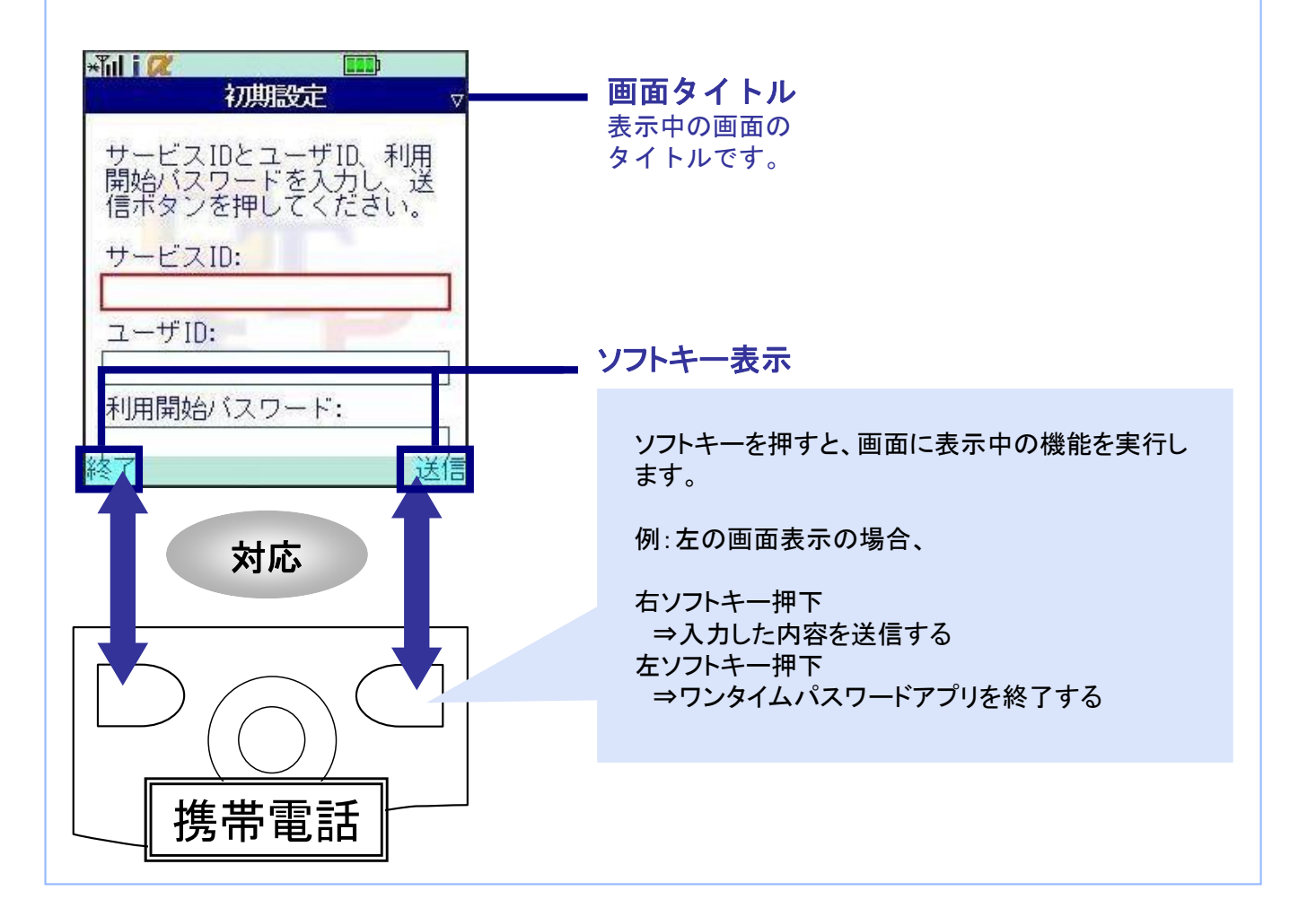

### ■ ワンタイムパスワード画面

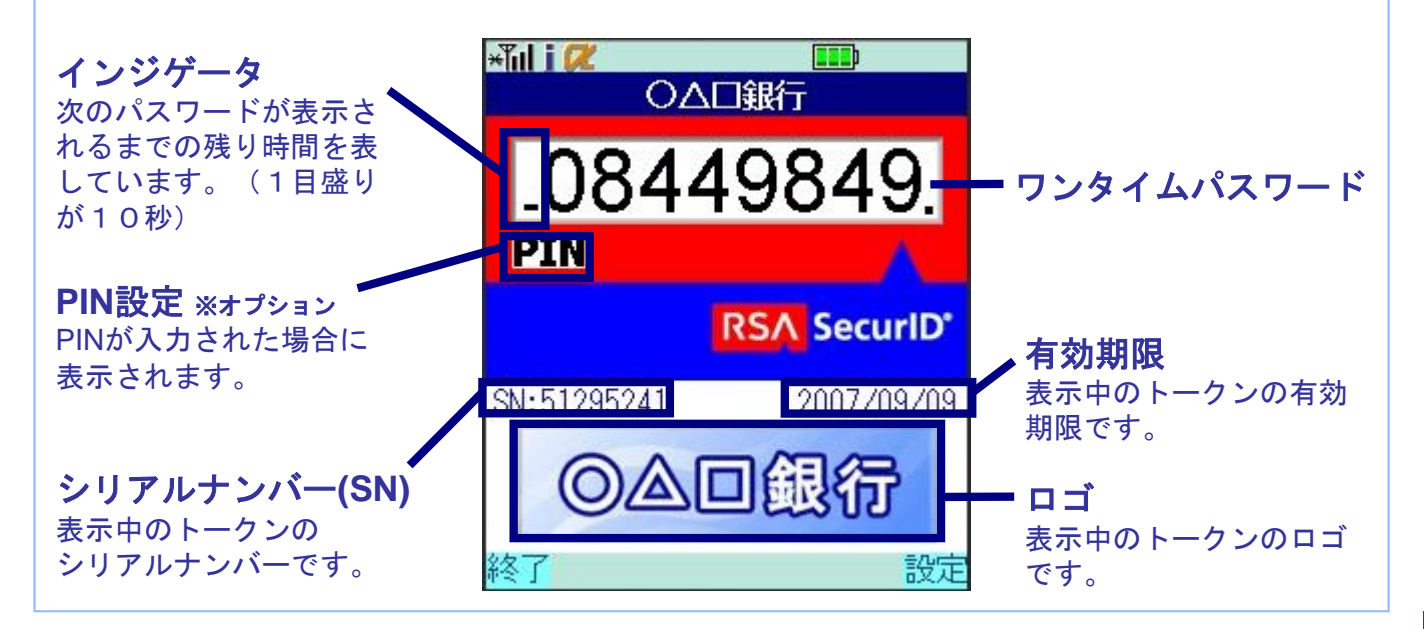

# 操作について

ワンタイムパスワードアプリは、以下のキーを使って操作します。

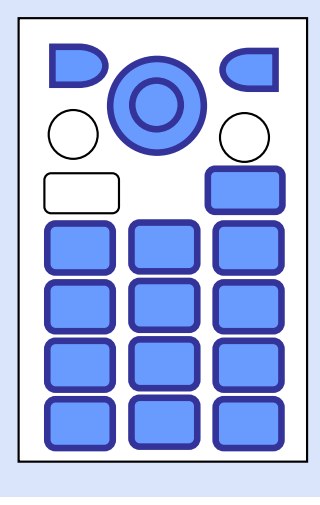

- ・右ソフトキー
- ・左ソフトキー
- ・矢印キー
- ・数字キー
- ・終話キー

ボタンの表記

| 右ソフトキー |            |          |
|--------|------------|----------|
| 左ソフトキー | $\square$  |          |
|        |            | 中央を押す。   |
|        | $\bigcirc$ | 上を押す。    |
| 矢印キー   | $\bigcirc$ | 下を押す。    |
|        | $\bigcirc$ | 左を押す。    |
|        | $\bigcirc$ | 右を押す。    |
| 数字キー   | 12         | 34567890 |
| 終話キー   |            |          |

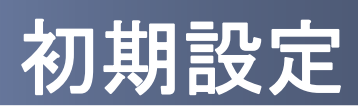

# 1 初期設定

### 1.1 時刻を設定する

携帯電話の日時が正しいことを確認します。

本アプリは、現在の時刻をパスワードの生成に使用しています。 アプリをご利用になる前に、お使いの携帯電話の日時を正しく設定してください。 設定方法につきましては、携帯電話に付属の取扱説明書をご確認ください。

### 1.2 ワンタイムパスワードアプリをダウンロードする

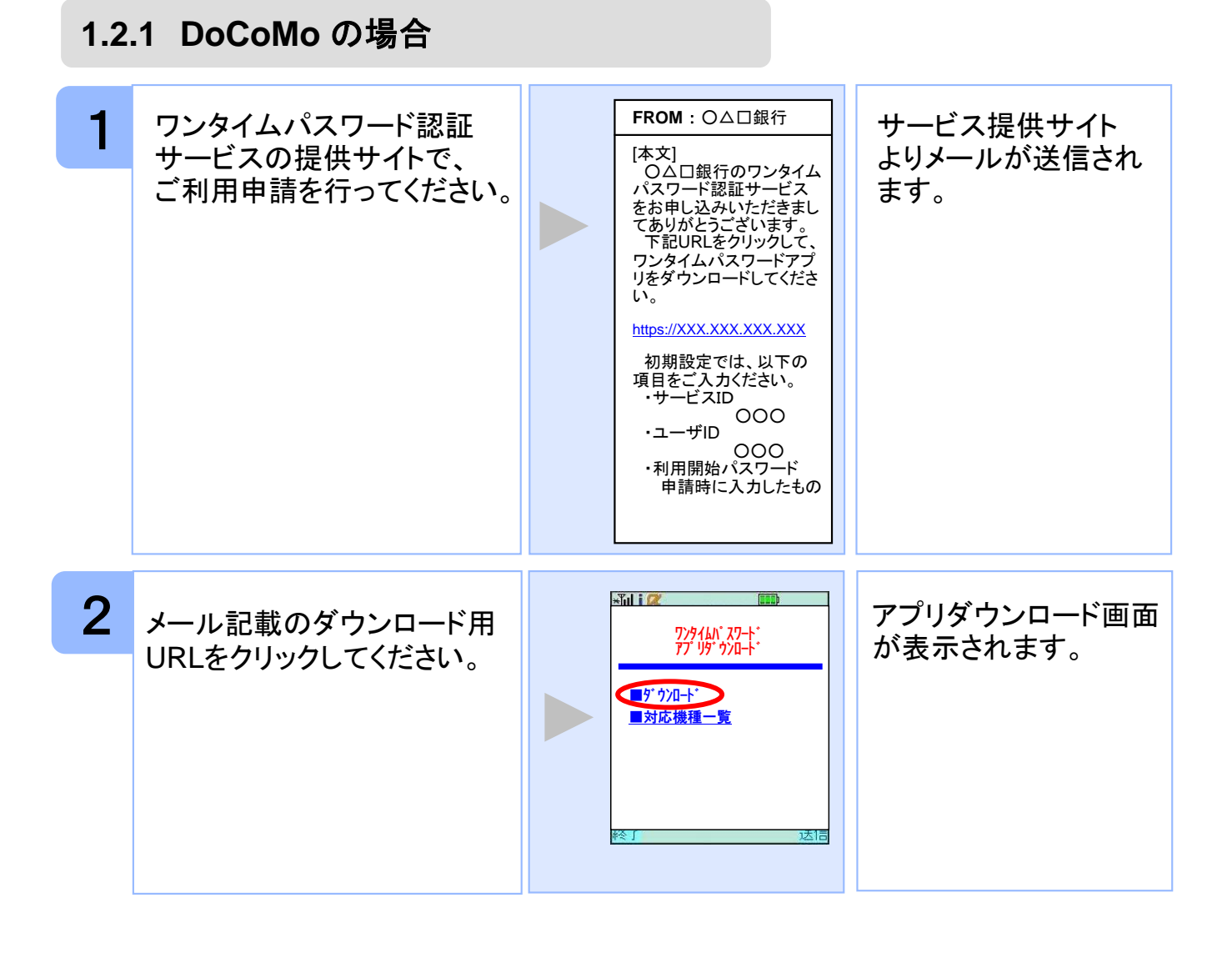

| 3      | 「ダウンロード」をクリックして<br>ください。   |      | *Tul i ? (****) | アプリのダウンロード完<br>了画面が表示されます。 |
|--------|----------------------------|------|-----------------|----------------------------|
|        | 镱                          |      |                 |                            |
| フ<br>た | アプリダウンロード完了時に、「1.3<br>ごさい。 | 3 初期 | 設定をする」を参照       | に初期設定を行ってく                 |

#### 1.2.2 au の場合

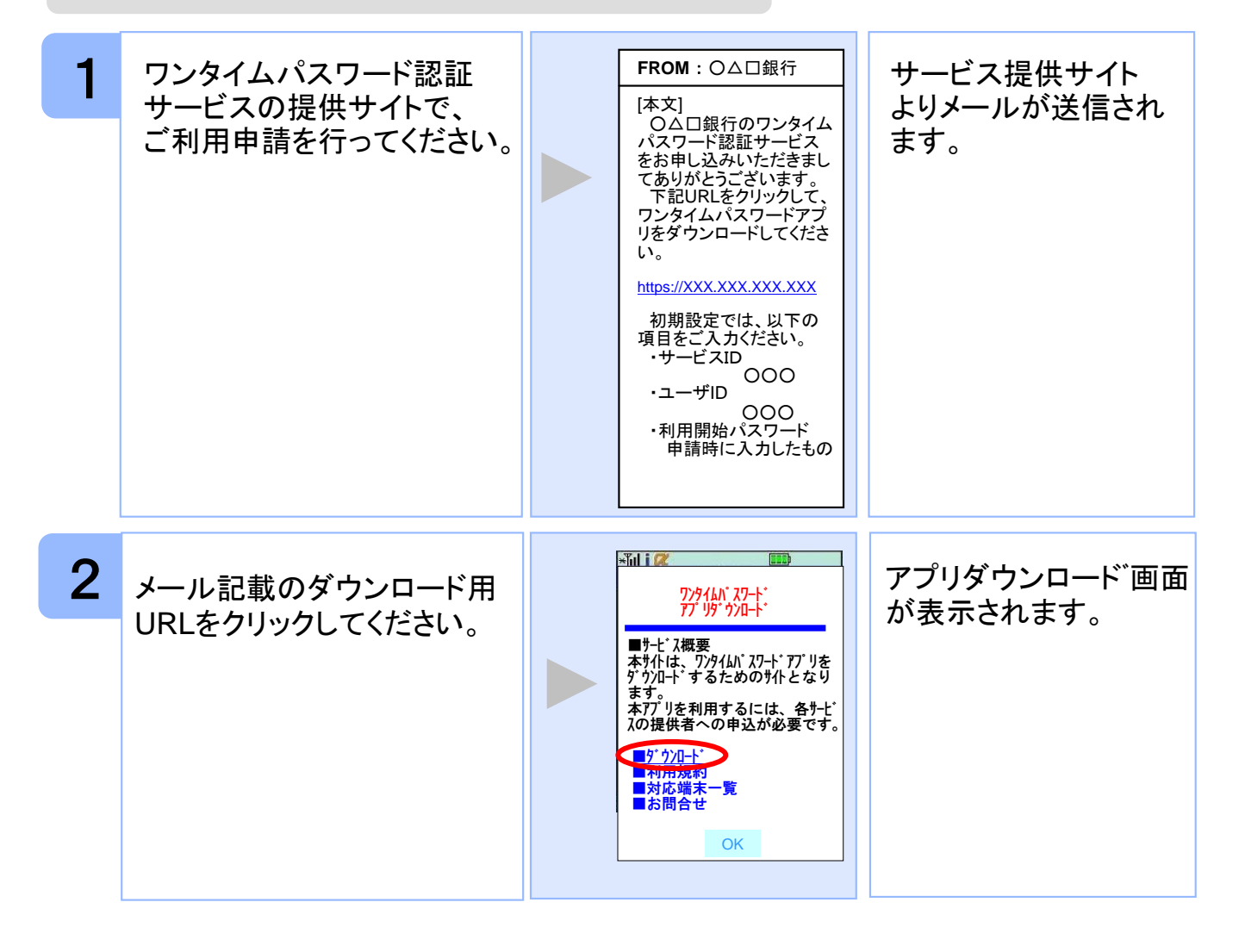

Copyright©2007-2009 NTT DATA CORPORATION

初期設定

| 3 | 「ダウンロード」をクリックして<br>ください。     | ************************************                                                                                                    | auのダウンロードセンタ<br>ーのダウンロード画面<br>が表示されます。 |
|---|------------------------------|----------------------------------------------------------------------------------------------------|----------------------------------------|
| 4 | 「ダウンロード」をクリックして<br>ください。     | <ul> <li>■●</li> <li>■●</li> <li>■● ワンタイムパスワード</li> <li>● アブリ詳細(必読)で必ず利用<br/>料金をご確認の上、ダウンロードし<br/>てください。</li> <li>ダウンロードしますか?</li> </ul>                                                                                                    | アプリダウンロードの注<br>意事項が表示されます。             |
| 5 | 「はい」ボタンを押してくだ<br>さい。         | <ul> <li>アフ<sup>◦</sup>リ利用規約</li> <li>ご利用の前に必ず利用契約をお<br/>読みください。(必須)</li> <li>利用契約</li> <li>お客様が株式会社NTTデータ<br/>(連絡先:XXXXXXXXX)</li> <li>(以下「当社」といいます)が提供<br/>する『ワンタイムパスワード』(<br/>以下「本アプリ」といいます)</li> <li>いいえ</li> </ul>                                                                                                    | アプリ利用規約画面が<br>表示されます。                  |
| 6 | 利用規約を確認し「はい」ボ<br>タンを押してください。 | Tui ( で )     アンタイムパスワード     ダウンロード に成功しました。     今すぐ起動しますか?     ひいえ はい     はい     はい     しいえ はい     しい     した     しい     した     した     し     した     した | アプリのダウンロード完<br>了画面が表示されます。             |

初期設定

アプリダウンロード完了時に、「1.3 初期設定をする」を参照に初期設定を行ってく ださい。 アプリダウンロード先は、auのダウンロードサーバとなります。

注意

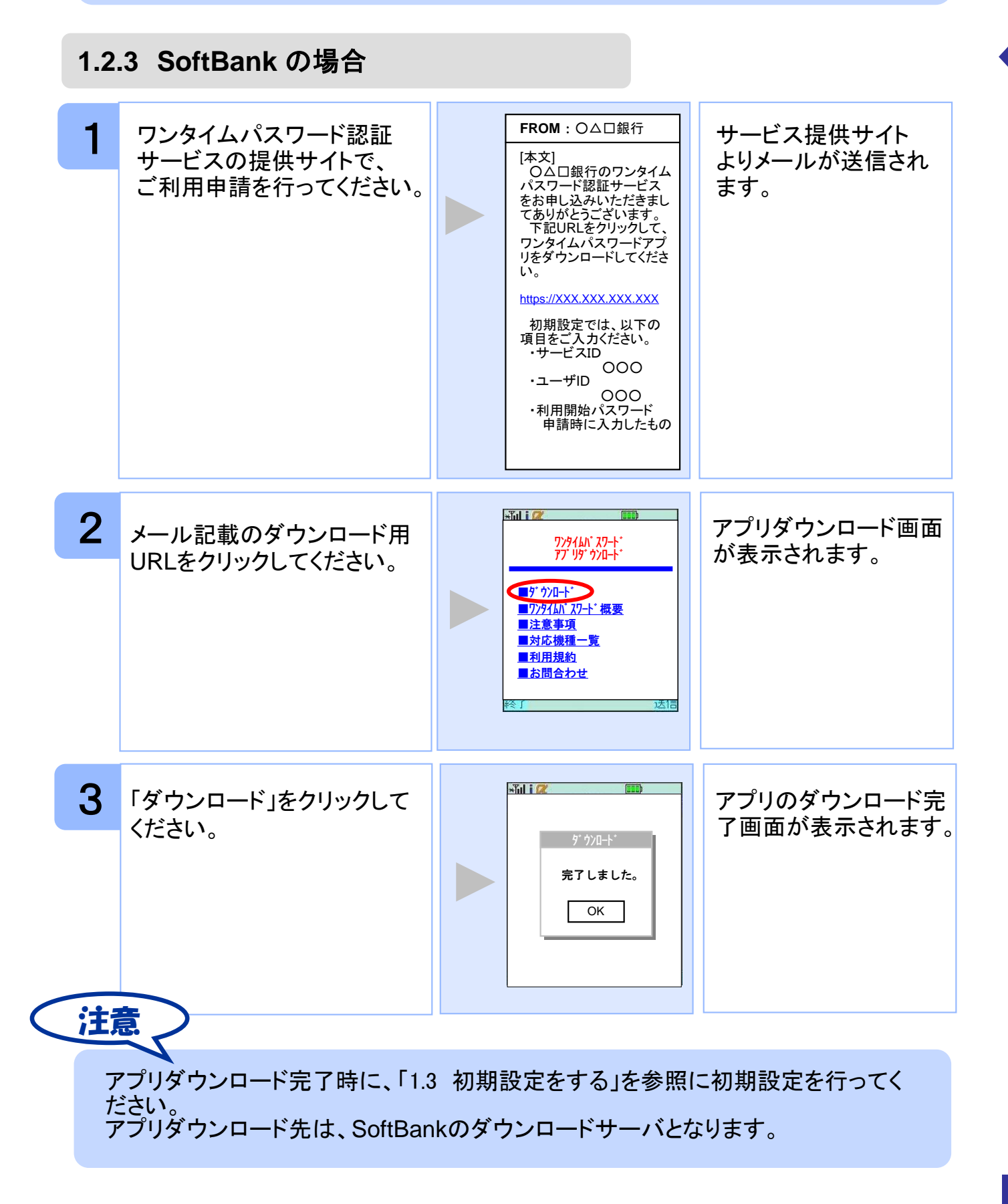

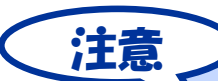

ダウンロード先URLが記載されたメールが届かない場合は、ご利用の携帯電話のメール 設定で、本サービスのドメインが許可されていない可能性があります。ドメイン「@otpauth.net」が許可されているか確認してください。

ダウンロードには別途通信料がかかります。

携帯端末の機種によっては、「フルブラウザ」モードでインターネットを利用することがで きますが、本アプリは「フルブラウザ」モードでのダウンロードは出来ない仕様となってお りますので、お手数ですが「フルブラウザ」モードではなく通常の携帯ブラウザでダウンロ ードしていただきますようお願いいたします。

ダウンロード前に、端末に十分なバッテリー残量があることを確認し、電波状態が良好 であることをご確認の上、アプリのダウンロードを実施してください。機種によっては、途 中で通信が切断された場合、最初からダウンロードが必要となる場合があります。また、 ダウンロード実施中は、他の操作をしないでください。

既にアプリをダウンロードされている場合は、この操作は必要ありません。

DoCoMoの場合、アプリの「通信設定」が「通信する」になっているかどうか確認してください。

SoftBank端末の一部のメーカの端末で、端末の仕様上、アプリをダウンロードした直後、 そのままアプリを起動するとエラーが表示されアプリが終了する場合があります。この場 合は、アプリを再度起動すれば、正常に使用できるようになります。

au、及びSoftBankの場合、アプリのダウンロード先は各キャリアのダウンロードサイトとなりますので、ダウンロードサイトの都合により、ダウンロードが出来ない場合があります。特に、auについては、毎月第3火曜日のAM2時~7時が定期メンテナンス時間帯となっており、この時間帯はアプリのダウンロードが出来ない場合があります。ご不明な点はauの「総合案内」までお問い合わせください。

#### 1.3 初期設定をする

初めて本アプリをお使いになるときの設定を行います。

#### 1.3.1 トークンが存在しない場合

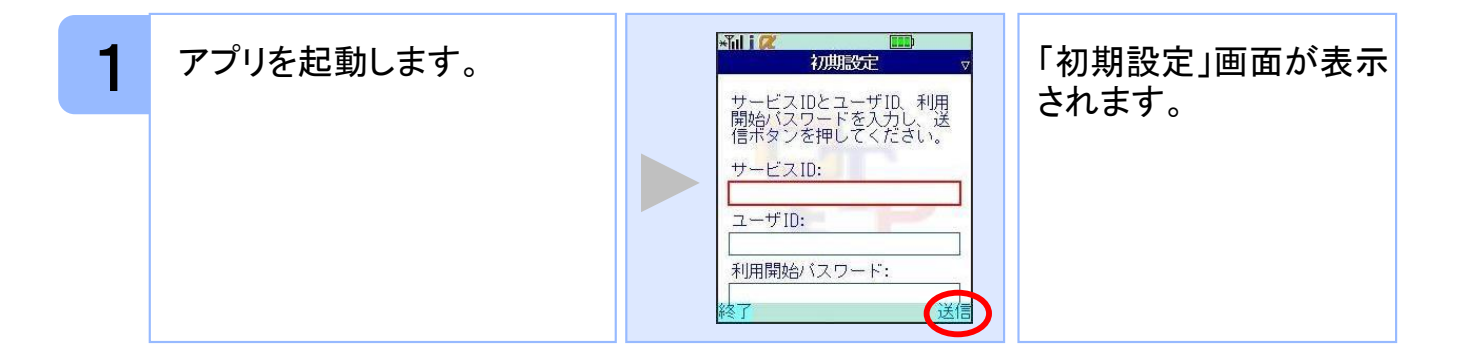

初期設定

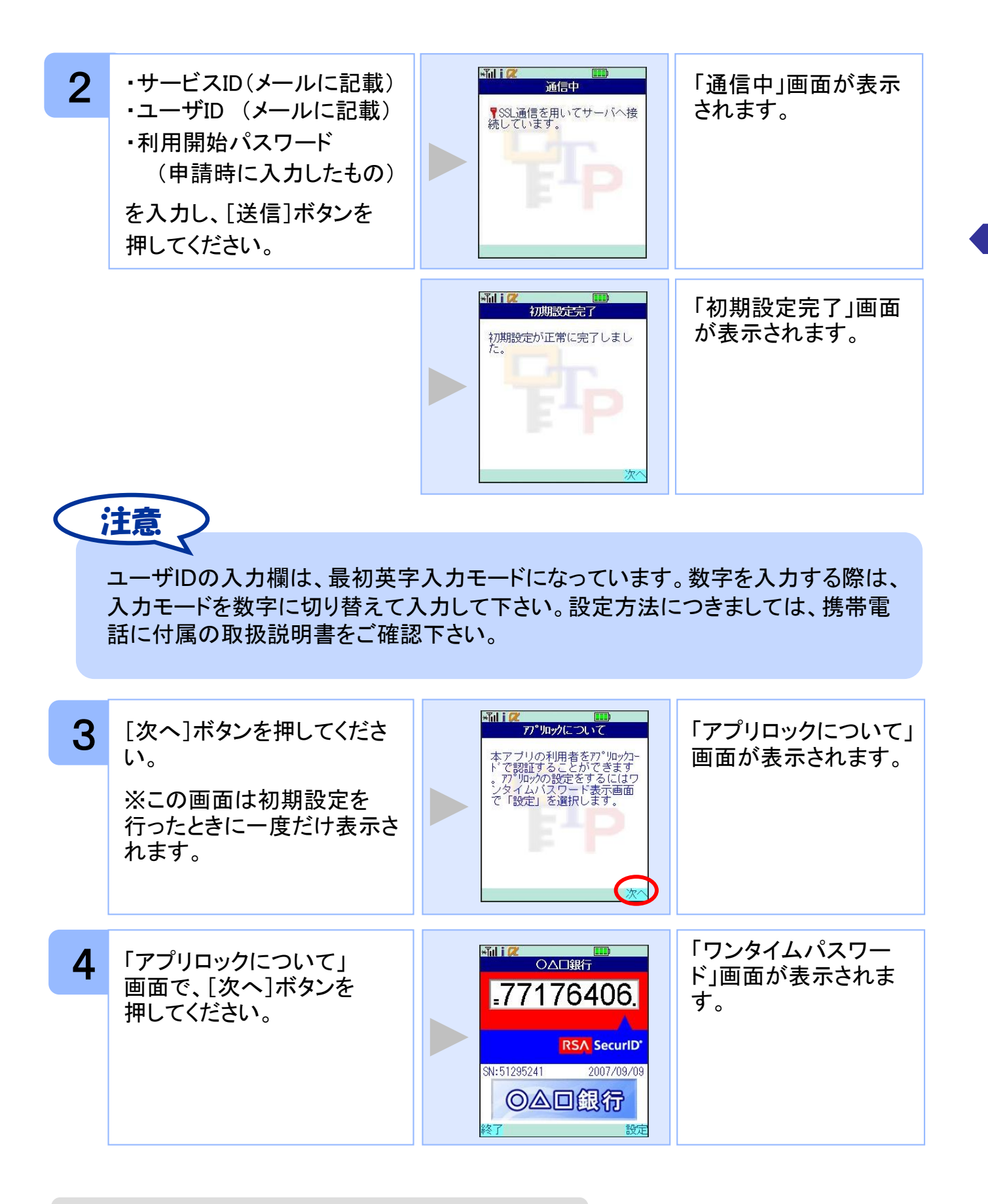

#### 1.3.2 トークンが既に存在する場合

「3.3トークンを追加する」をご参照下さい。

初期設定

# 基本操作

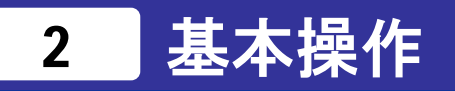

### 2.1 ワンタイムパスワードを表示する

ワンタイムパスワードを表示します。

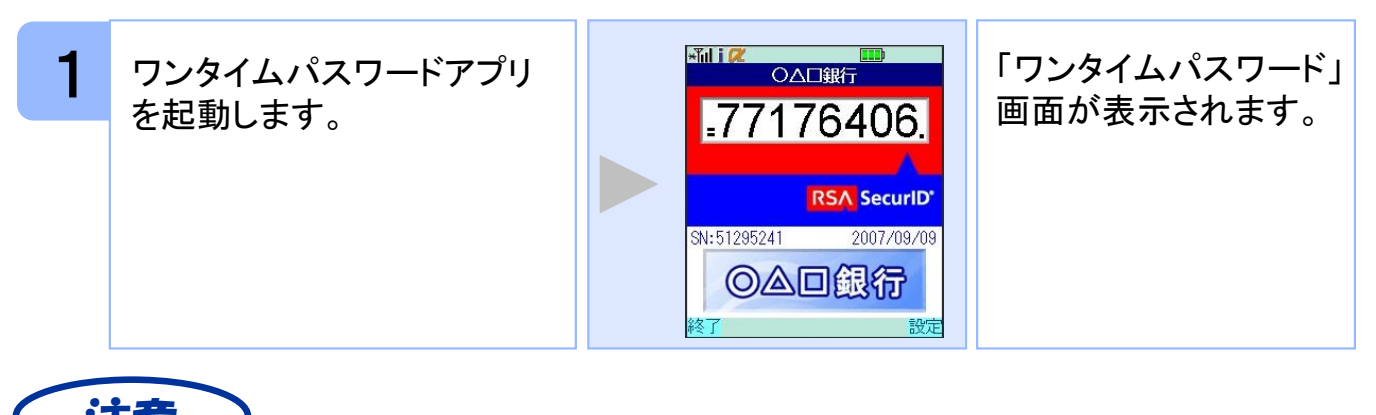

注意

- ここでの説明は、以下の設定であることを前提としています。
  - ・登録されているトークンがひとつ
  - ・アプリロックは未設定
  - ・PIN設定のないトークン

### 2.2 ワンタイムパスワードアプリを終了する

ご利用中のワンタイムパスワードアプリを終了します。

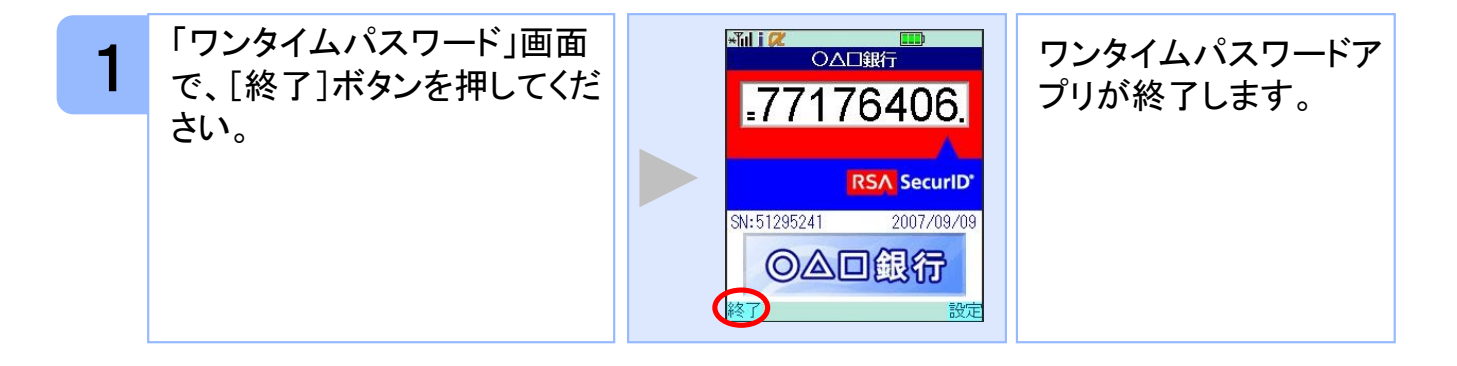

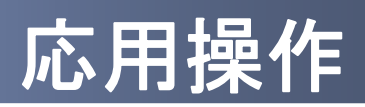

# 応用操作

3

### 3.1 ワンタイムパスワードアプリを起動する

アプリを起動します。ここでは以下のそれぞれの場合について説明します。

- 3.1.1 複数のトークンが登録されている場合
- 3.1.2 アプリロック設定が行われている場合(アプリロックについては 3.5 参照のこと)
- 3.1.3 PIN設定のあるトークンの場合(PINについては 3.8 参照のこと)
- 3.1.4 すべての設定が行われている場合 (複数トークンの登録、アプリロック設定、PIN設定のあるトークンをご利用の場合)

#### 3.1.1 複数のトークンが登録されている場合

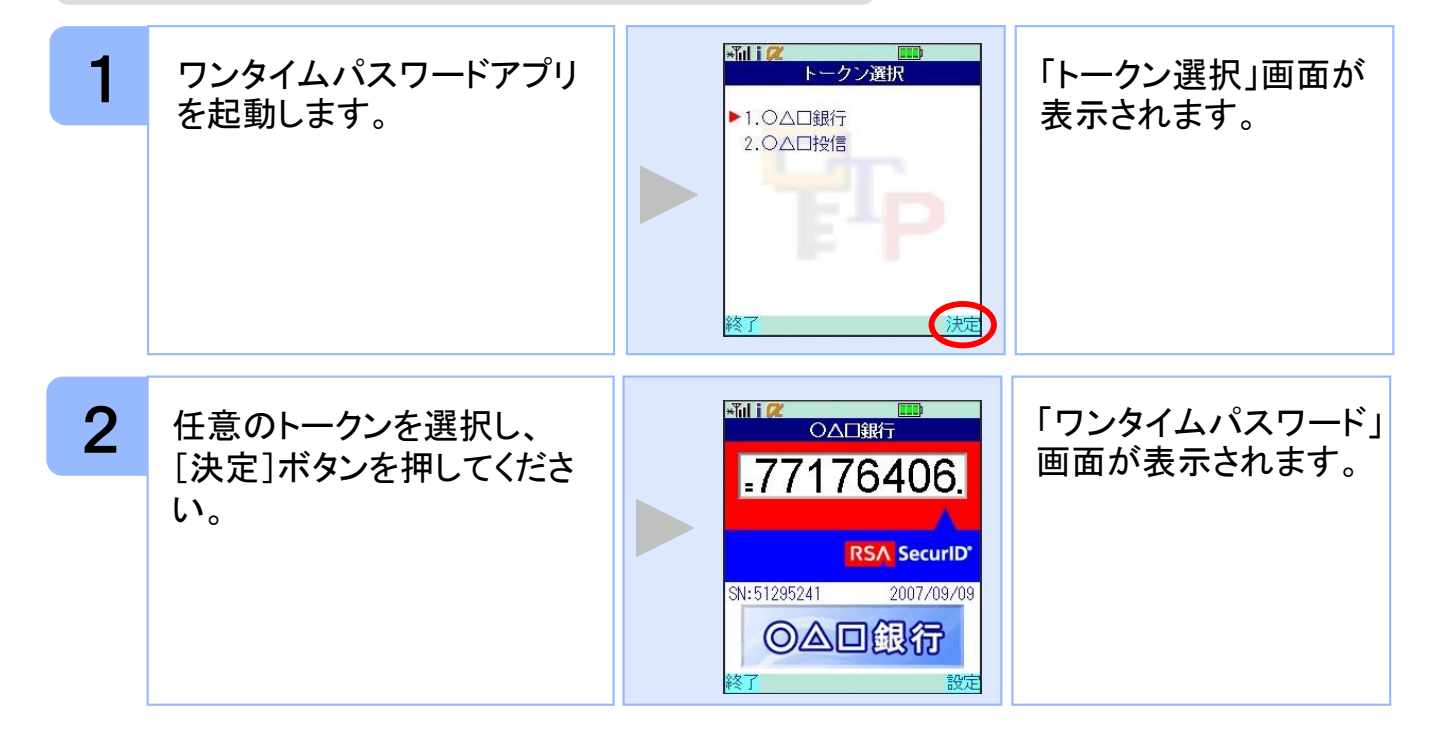

#### 3.1.2 アプリロック設定が行われている場合

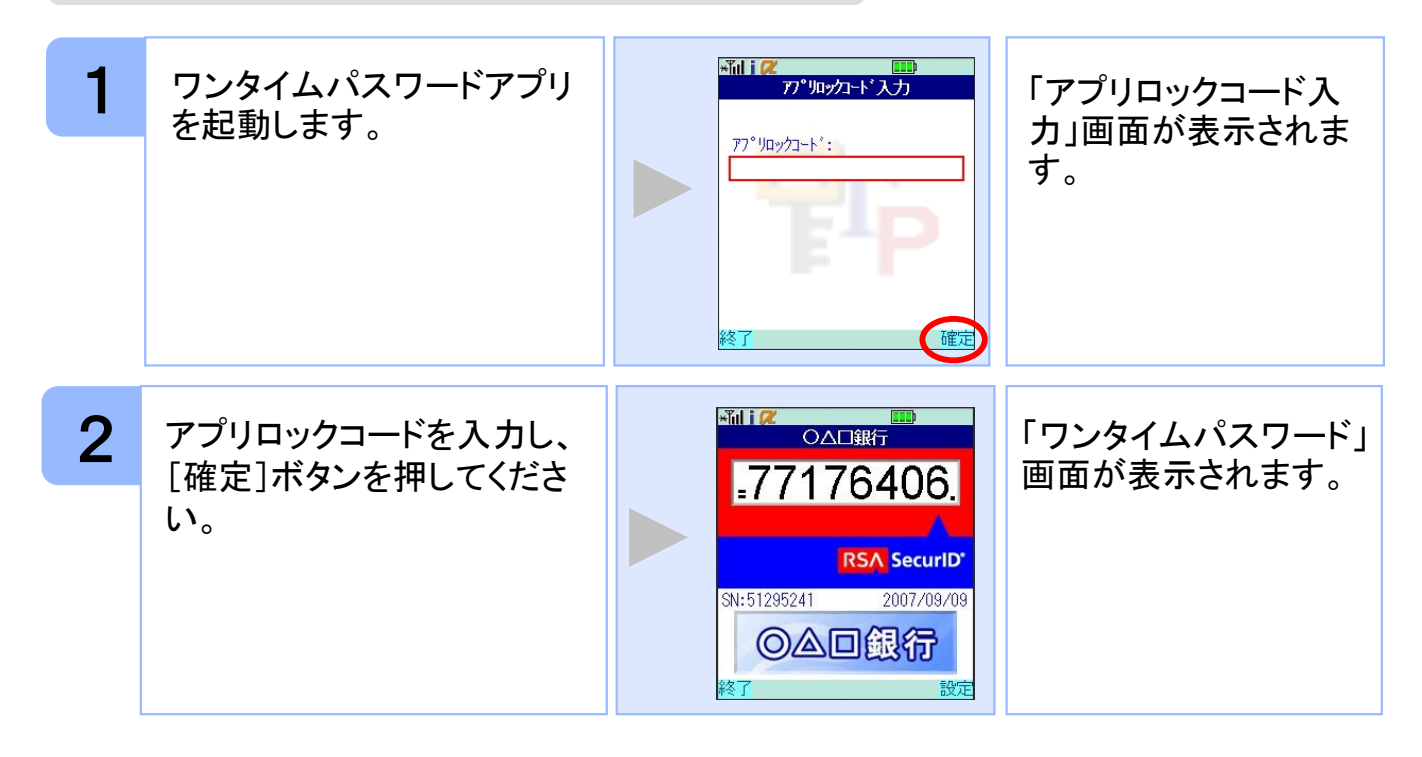

#### 3.1.3 PIN設定のあるトークンの場合

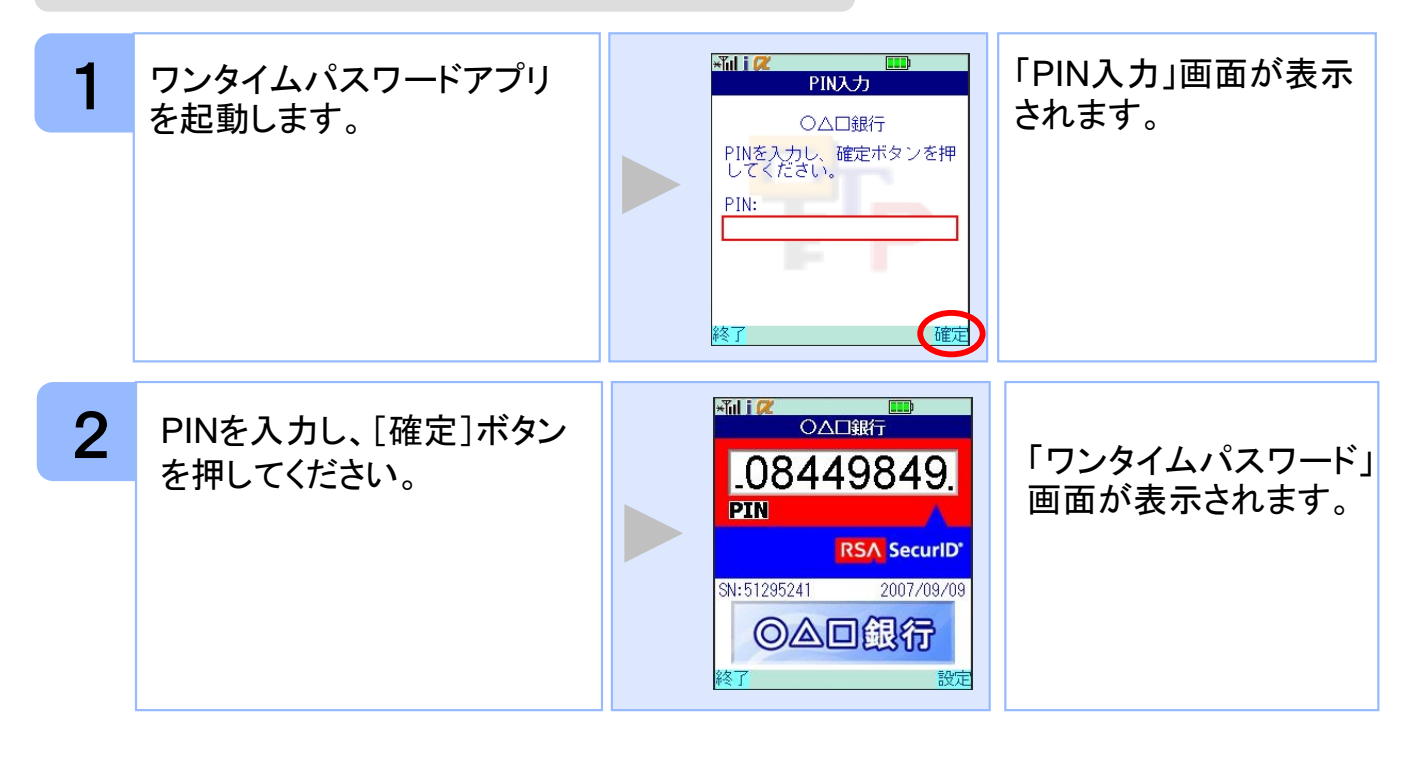

### 3.1.4 すべての設定が行われている場合

| 1 | ワンタイムパスワードアプリ<br>を起動します。               | * <b>fili (2</b><br>アフ <sup>°</sup> リロックユート <sup>*</sup> :<br>アフ <sup>°</sup> リロックユート <sup>*</sup> :<br>アフ <sup>°</sup> 비ロックユート <sup>*</sup> :<br>アフ <sup>°</sup> 単ロックユート <sup>*</sup> :<br>(御知)                                                                                                    | 「アプリロックコード入<br>カ」画面が表示されま<br>す。 |
|---|----------------------------------------|----------------------------------------------------------------------------------------------------|---------------------------------|
| 2 | アプリロックコードを入力し、<br>[確定]ボタンを押してくださ<br>い。 | ★● 「「「「」」」「「」」」」 ★● 1.○△□銀行 2.○△□投信 ★● 1.○△□投信 ★● 1.○→□ ★● 1.○→□ ★● 1. | 「トークン選択」画面が<br>表示されます。          |
| 3 | 任意のトークンを選択し、<br>[決定]ボタンを押してくださ<br>い。   | III i C PIN入力 OA口銀行 PINを入力し、確定ボタンを押してください。 PIN: IN: K了 確定                                                                                                    | 「PIN入力」画面が表示<br>されます。           |
| 4 | PINを入力し、[確定]ボタン<br>を押してください。           | の<br>の 名<br>4<br>4<br>5<br>い:51295241<br>2007/09/09<br>の<br>全口銀行<br>2007/09/09<br>の 全口銀行<br>また<br>2007/09/09<br>の 全口銀行<br>2007/09/09<br>の 全口銀行<br>2007/09/09<br>の 全口銀行<br>2007/09/09<br>後7<br>設定                                                                                                    | 「ワンタイムパスワー<br>ド」画面が表示されま<br>す。  |

### 3.2 トークンを切り替える

複数のトークンが登録されているときは任意のトークンを選択することができます。

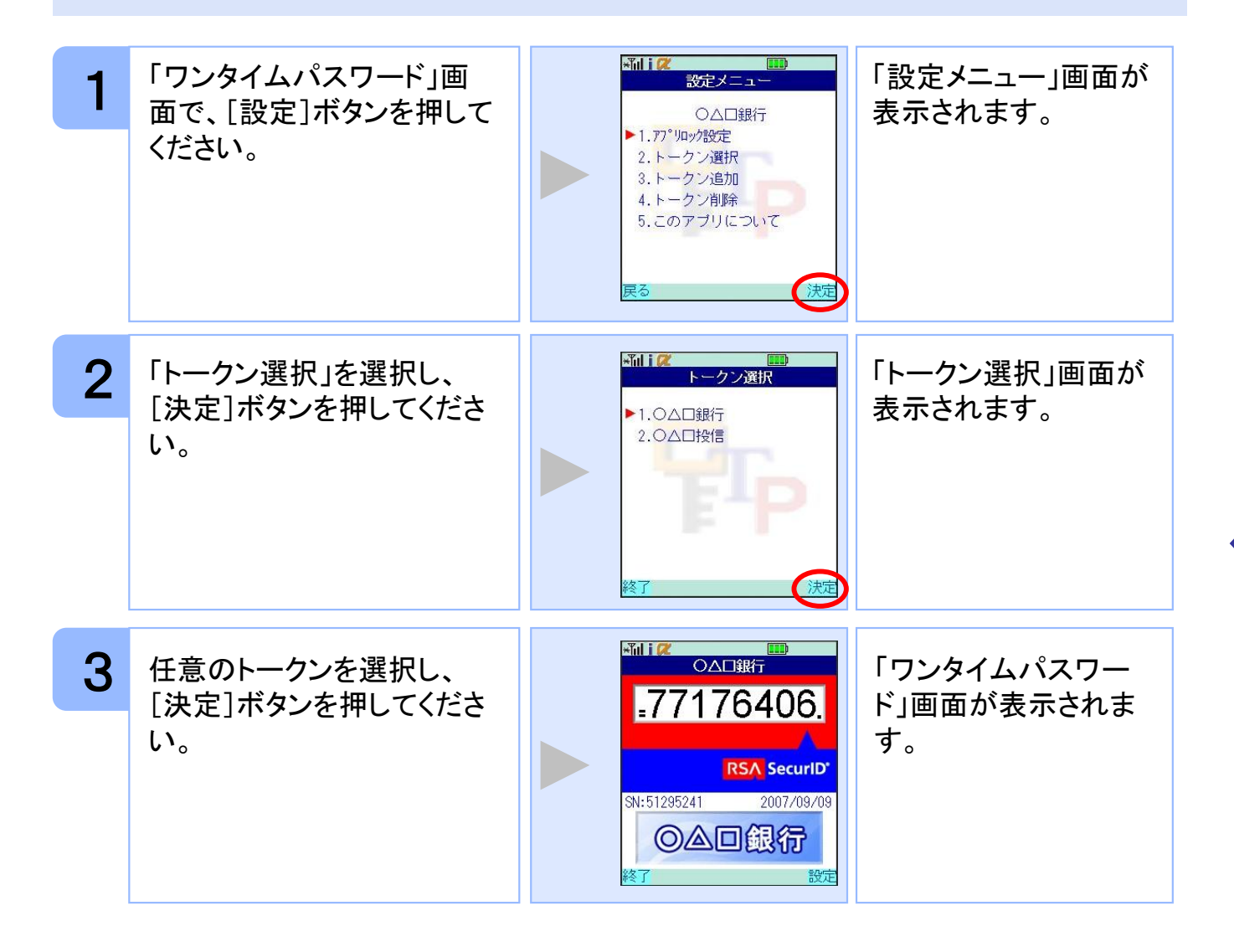

### 3.3 トークンを追加する

既にトークンが1つ以上存在する状態で、新たなトークンを発行する場合、トークンの 追加を行います。

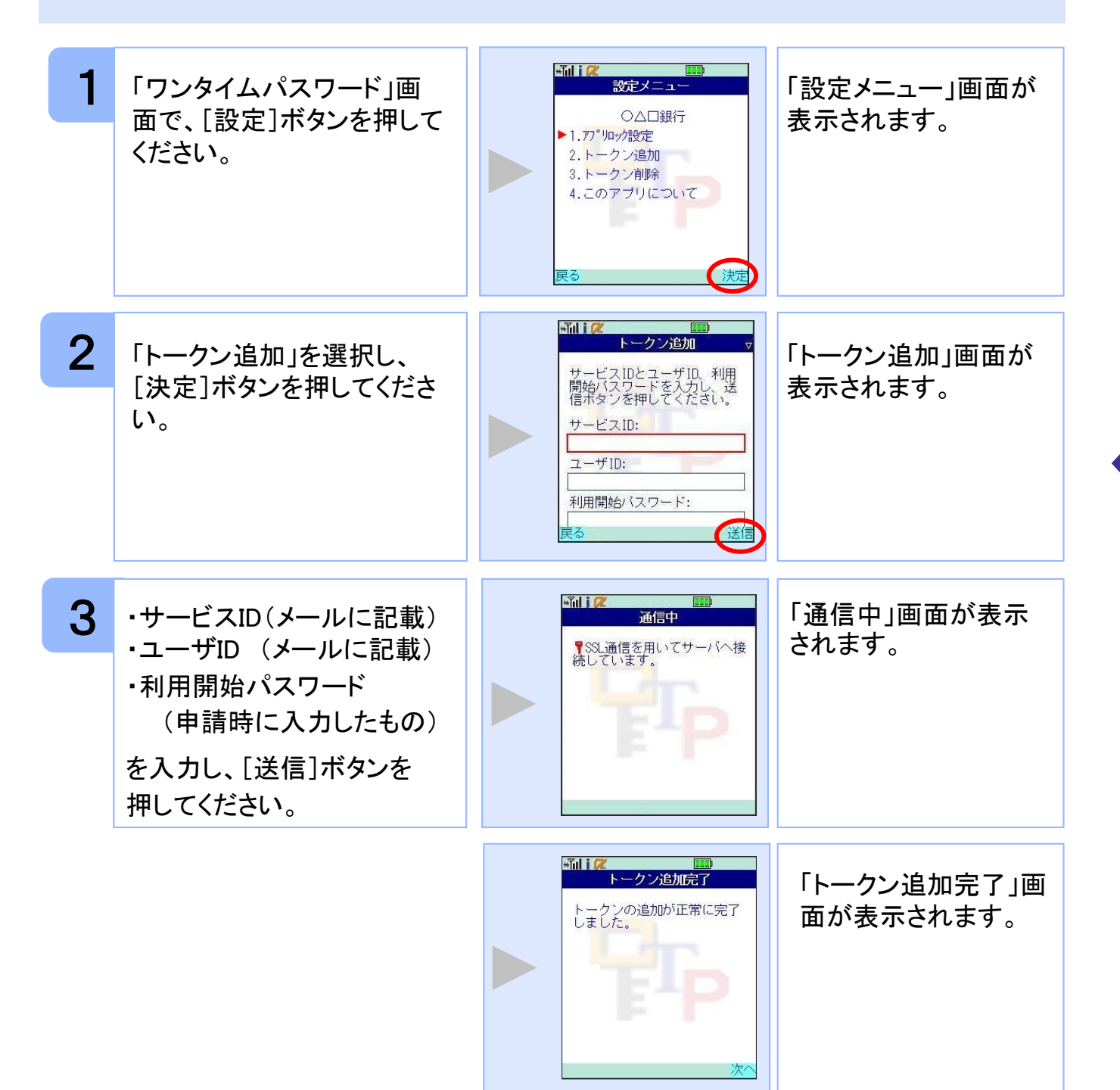

| 4 | [次へ]ボタンを押してくださ<br>い。                                                          | <ul> <li>▲ トークン選択</li> <li>▶ 1.○△□銀行</li> <li>2.○△□投信</li> <li>▲ ○□投信</li> <li>※</li> </ul>                                     | トークン選択画面が表<br>示されます。           |
|---|-------------------------------------------------------------------------------|----------------------------------------------------------------------------------------------------|--------------------------------|
| 5 | 追加したサービス名称が表<br>示されているか確認をしてく<br>ださい。<br>任意のトークンを選択し、<br>[決定]ボタンを押してくださ<br>い。 | ●▲□按信<br>●▲□按信<br>●▲□按信<br>●▲□按信<br>■<br>■<br>■<br>■<br>■<br>■<br>■<br>■<br>■<br>■<br>■<br>■<br>■<br>■<br>■<br>■<br>■<br>■<br>■ | 「ワンタイムパスワー<br>ド」画面が表示されま<br>す。 |

注意

トークンの登録は10件までです。

トークンがいっぱいになったときは、不要なトークンを削除してからトークンの追加を行ってください。

3.4 トークンを削除する

登録したトークンを削除できます。

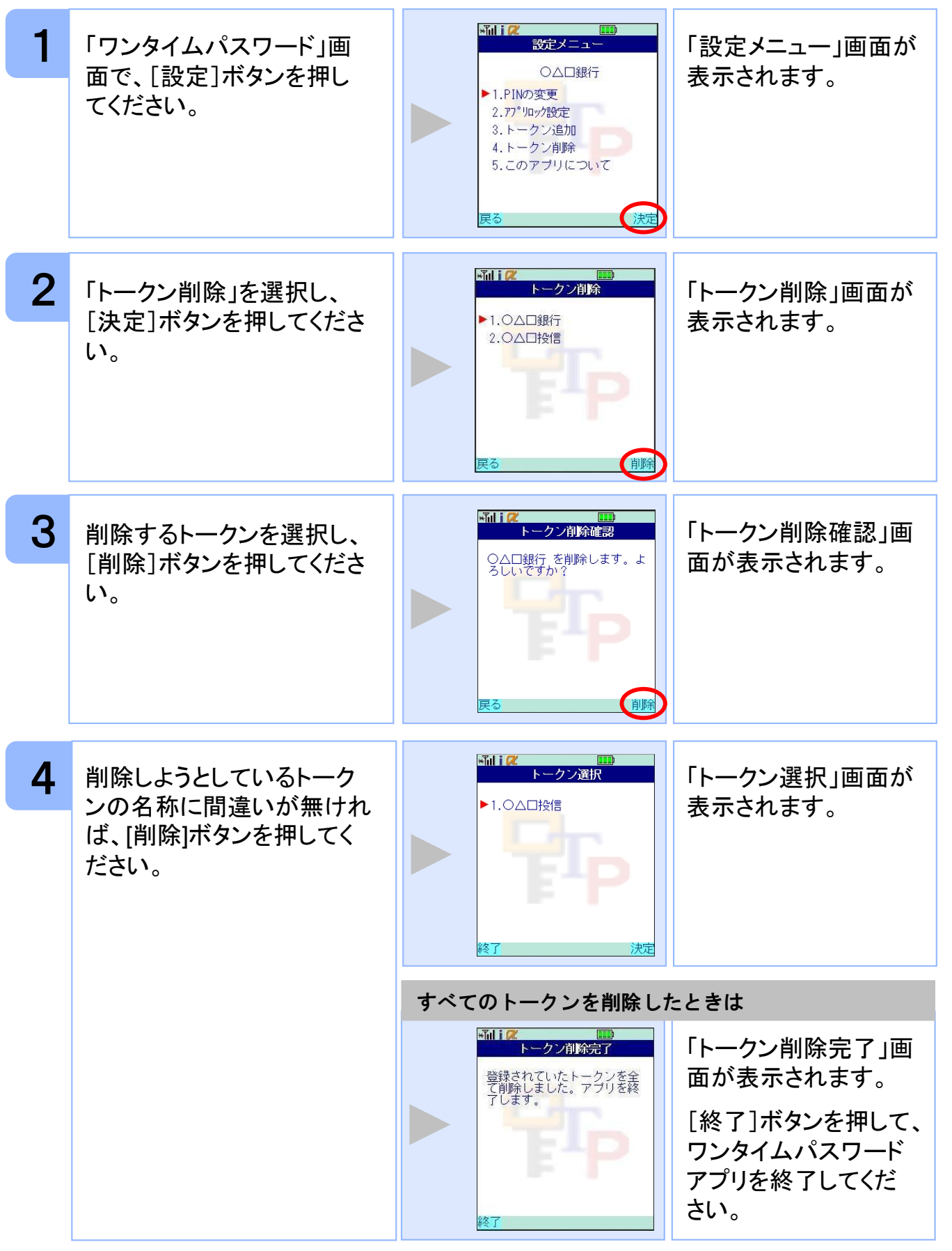

Copyright©2007-2009 NTT DATA CORPORATION

### 3.5 アプリロックを設定する

アプリロックは、ワンタイムパスワードアプリをロックするための機能です。 アプリロックコードを設定することによって、第三者による不正利用を防止します。 アプリロックは、設定後に無効にすることもできます。また、変更も可能です。

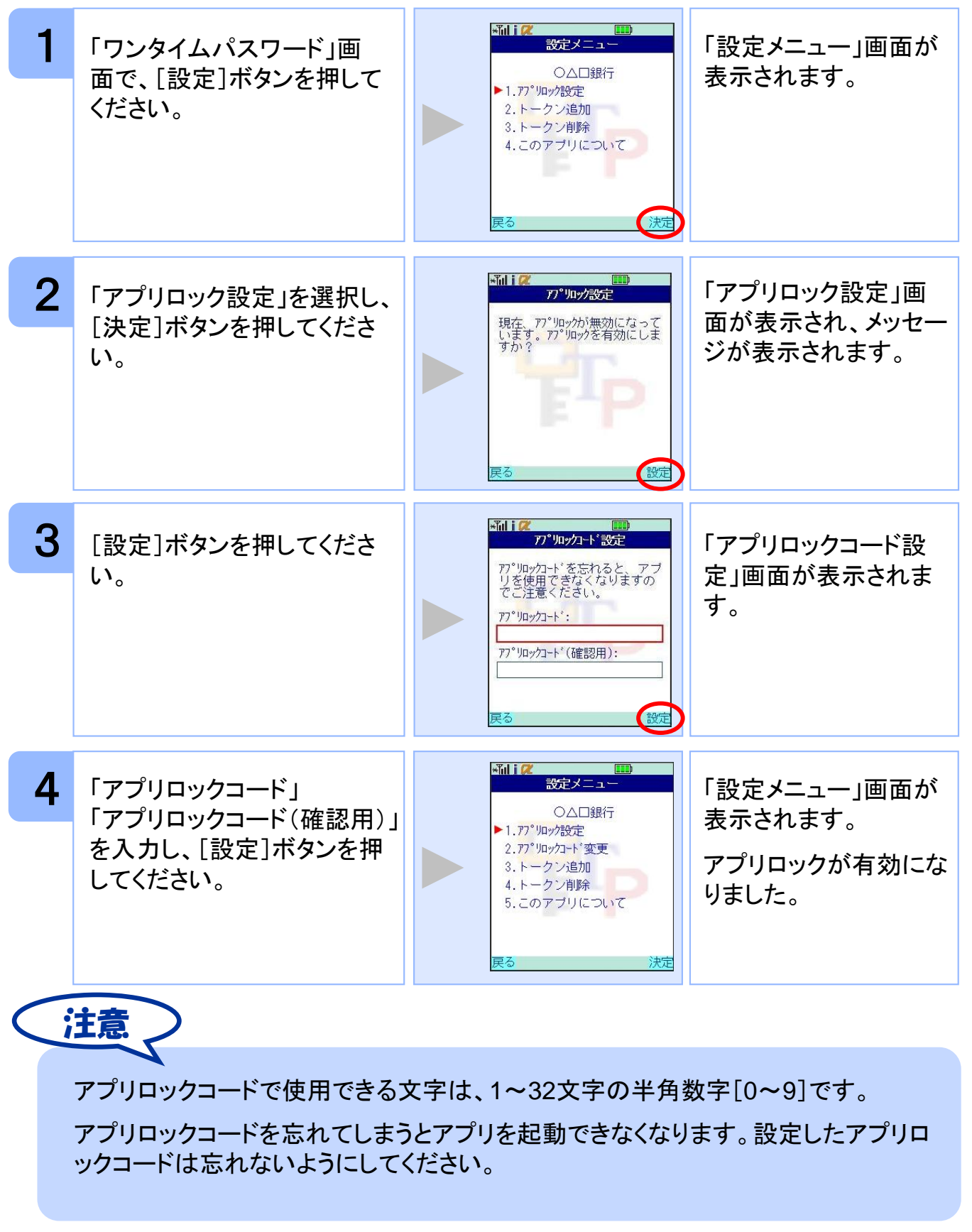

### 3.6 アプリロックコードを変更する

設定したアプリロックコードを変更します。

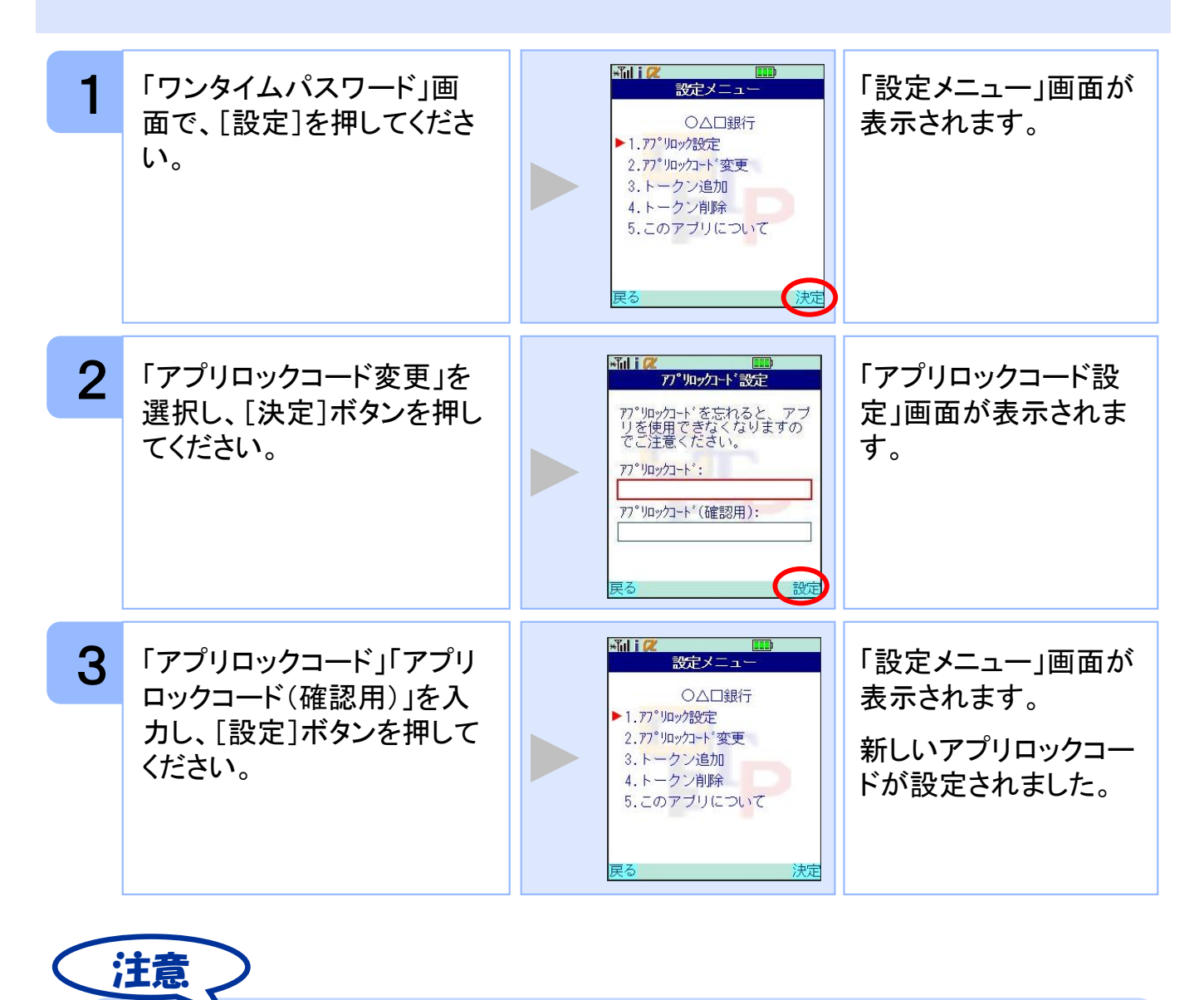

アプリロックコードで使用できる文字は、1~32文字の半角数字[0~9]です。 アプリロックコードを忘れてしまうとアプリを起動できなくなります。設定したアプリロ ックコードは忘れないようにしてください。

### 3.7 設定したアプリロックを無効にする

設定したアプリロックを無効にします。

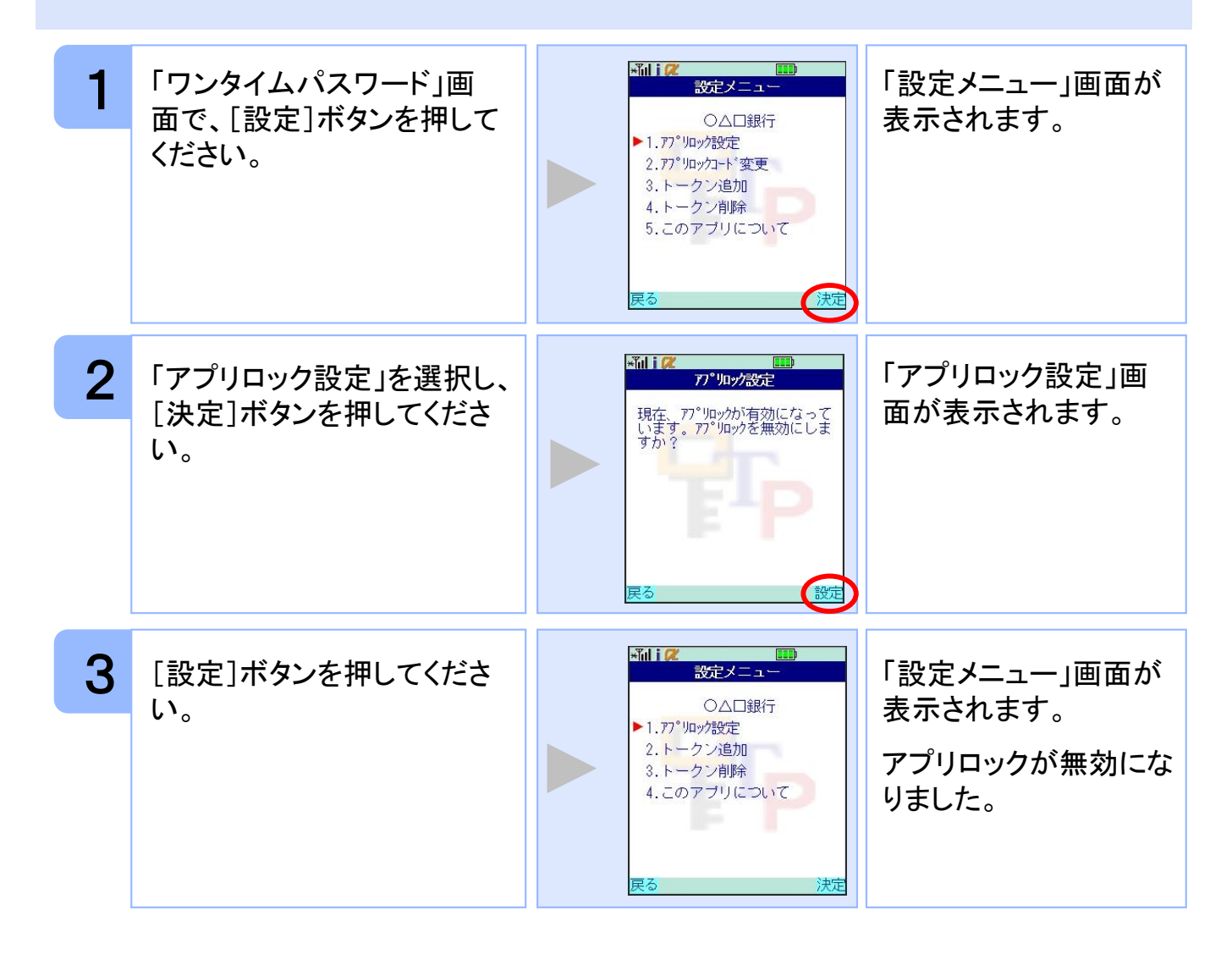

### 3.8 PINを変更する

設定したPINの変更ができます。

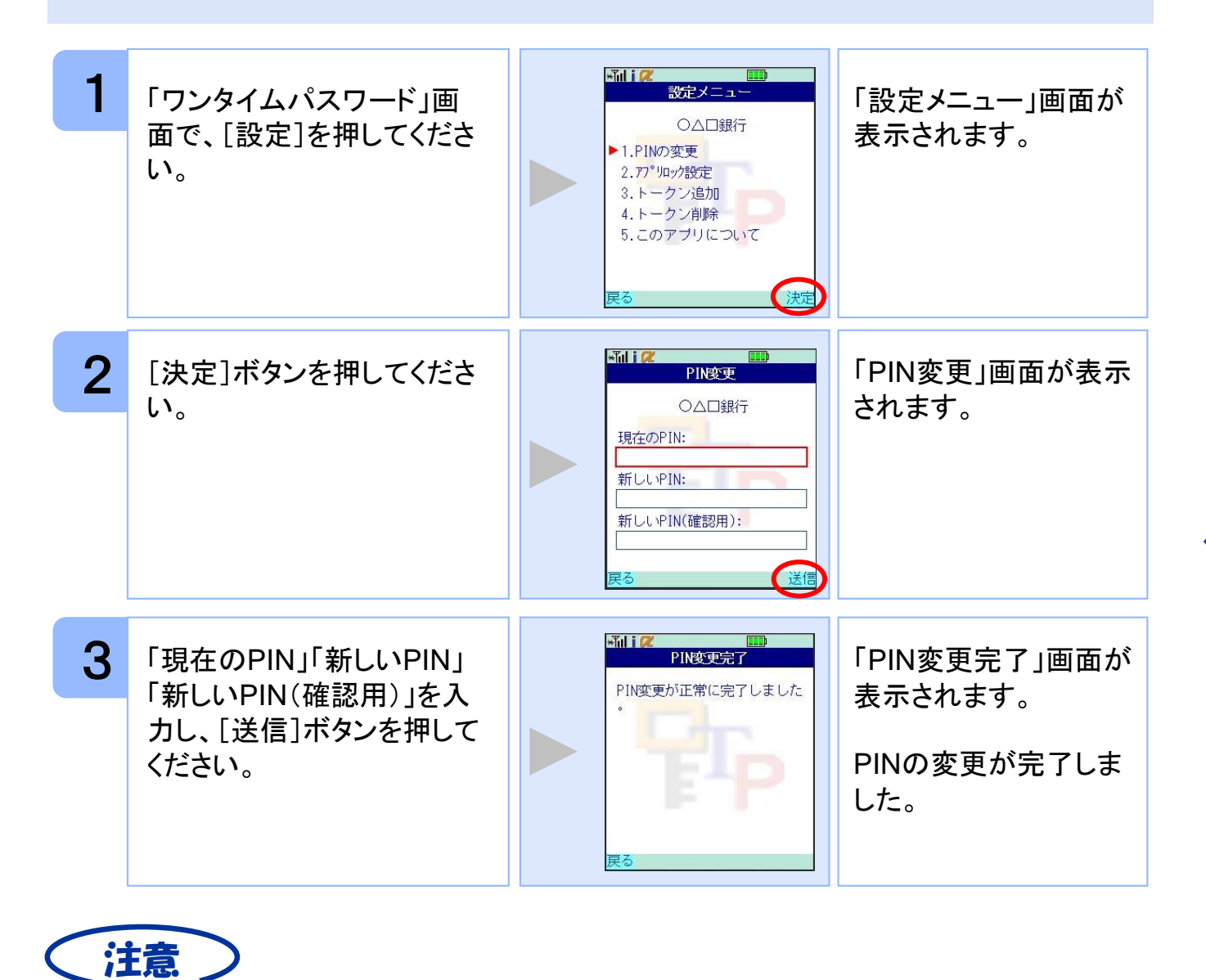

PINの入力、およびPINの変更はサービスにより対応していない場合があります。 PINの変更で使用できる文字は、4~8桁の半角数字[0~9]です。

ご利用のサービスにより、PINが設定されているトークンと設定されていないトークンがあります。詳細につきましては、サービス提供元にご確認下さい。

### ■PINとは

PINとは、Personal Identification Numberの略で、ユーザIDやパスワードと同様に、本人性を確認するための暗証番号です。

Copyright©2007-2009 NTT DATA CORPORATION

### 3.9 有効期限を更新する

トークンには、有効期限が設定されています。

有効期限まで残り30日になると、「有効期限更新」画面が表示されます。 継続してご利用頂く場合は、有効期限の更新をしてください。

#### 3.9.1 有効期限まで30日以内の場合

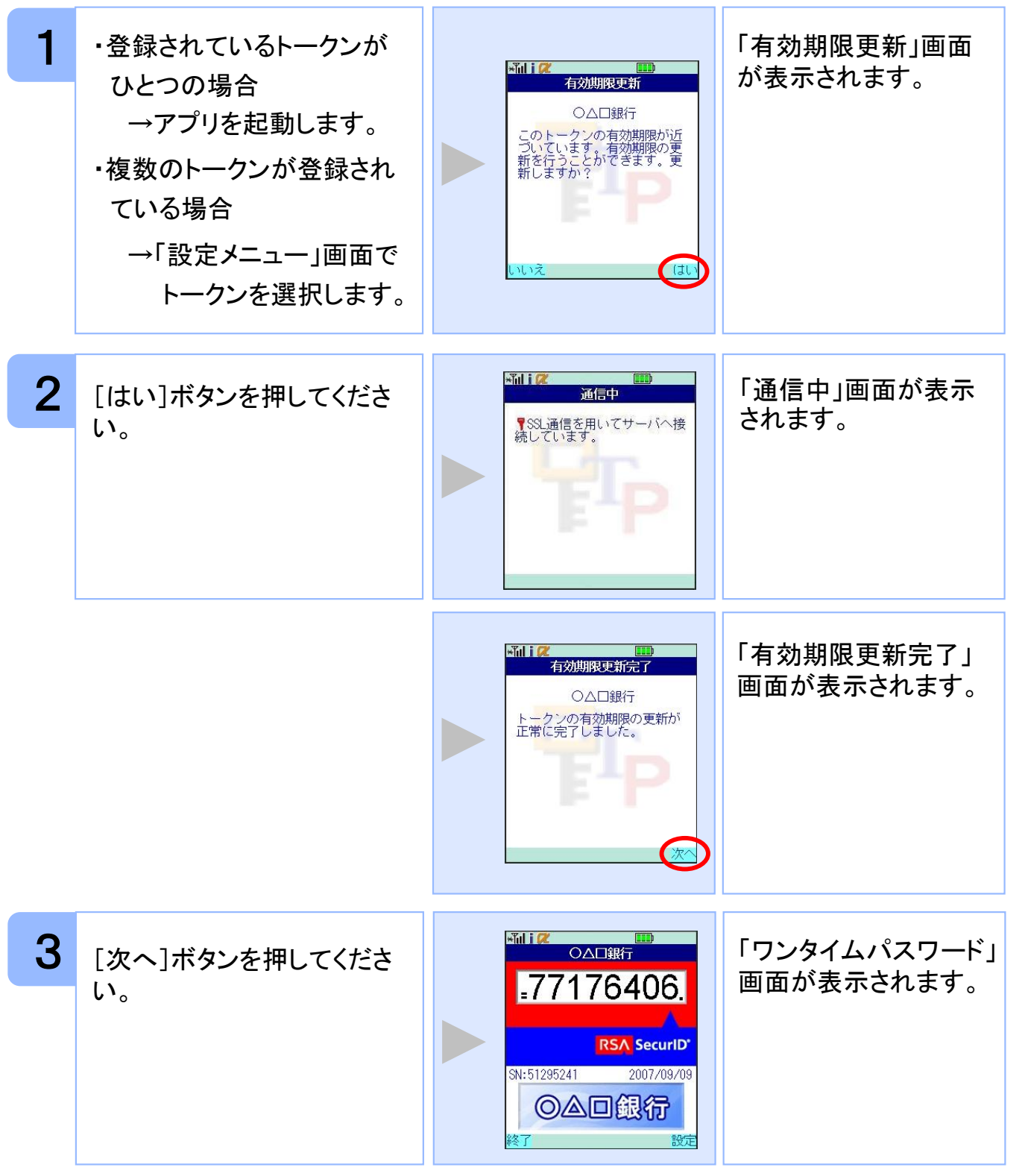

Copyright©2007-2009 NTT DATA CORPORATION

#### 3.9.2 有効期限が切れている場合

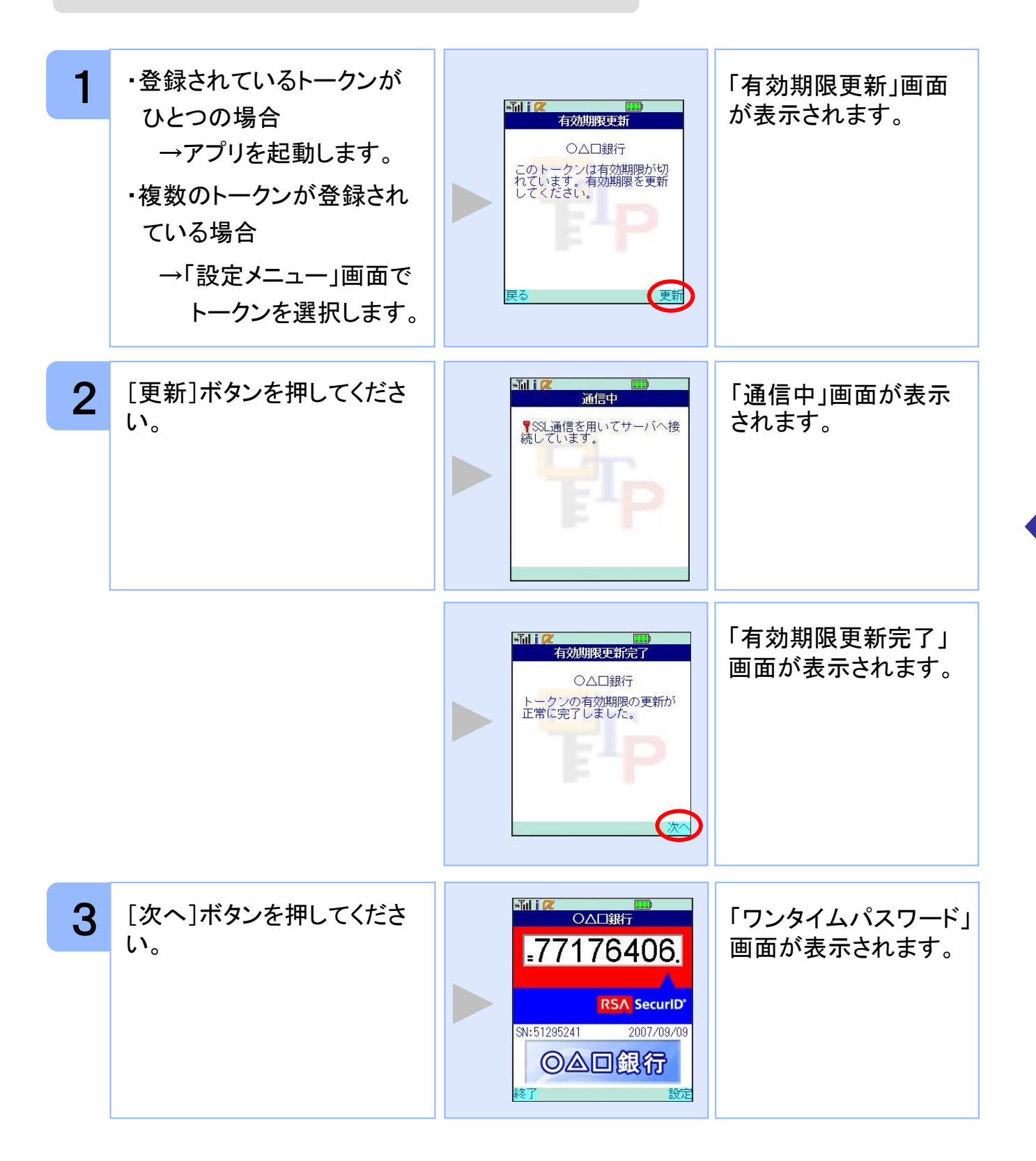

### 3.10 パスワードを補正する

携帯電話の時計とサーバーの時計が大きくずれた場合に、正しく認証されない場合があります。

パスワード補正機能を使用することで、ワンタイムパスワードアプリとサーバーの時刻の ずれを補正し、正しく認証を行うことができます。

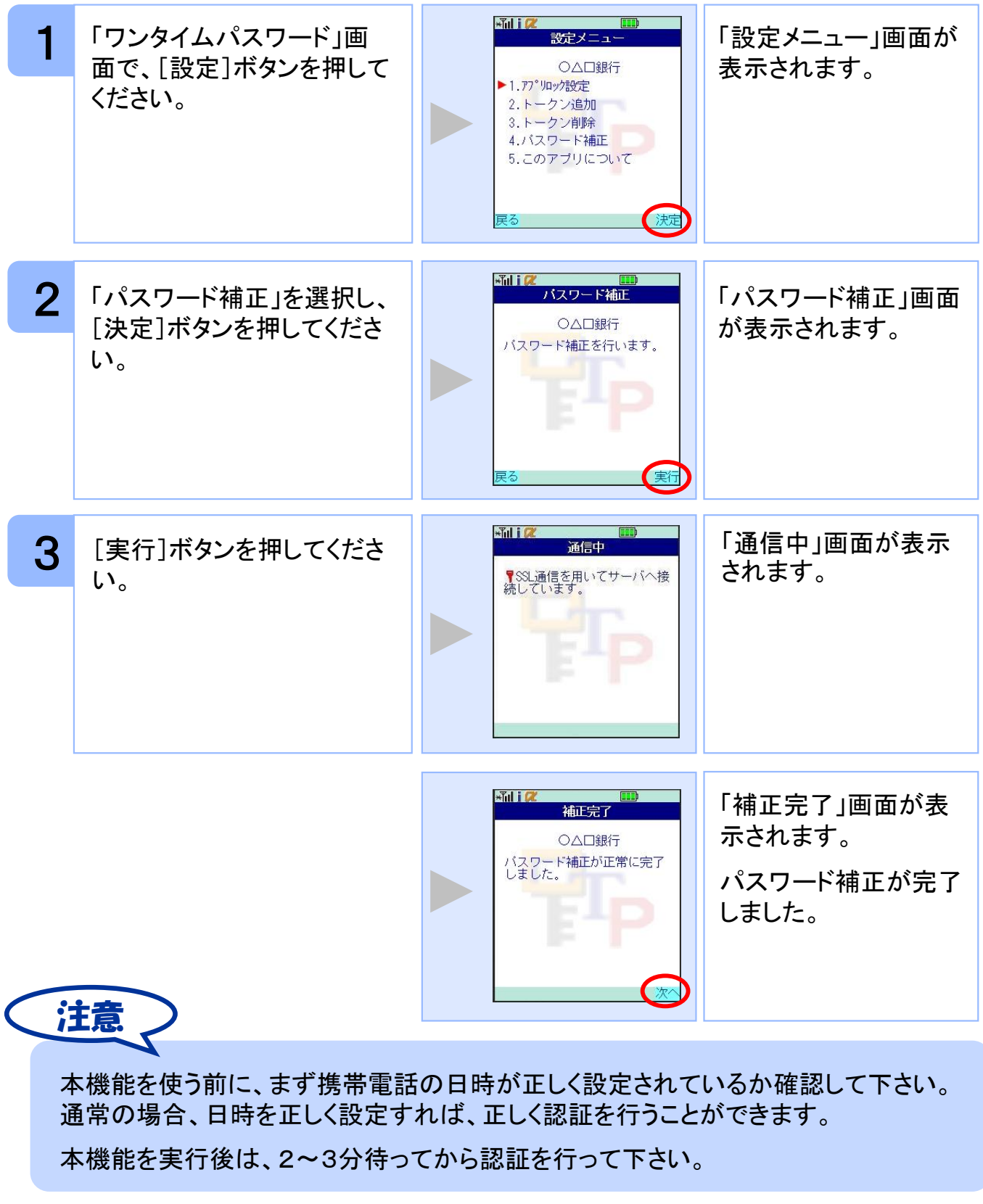

Copyright©2007-2009 NTT DATA CORPORATION

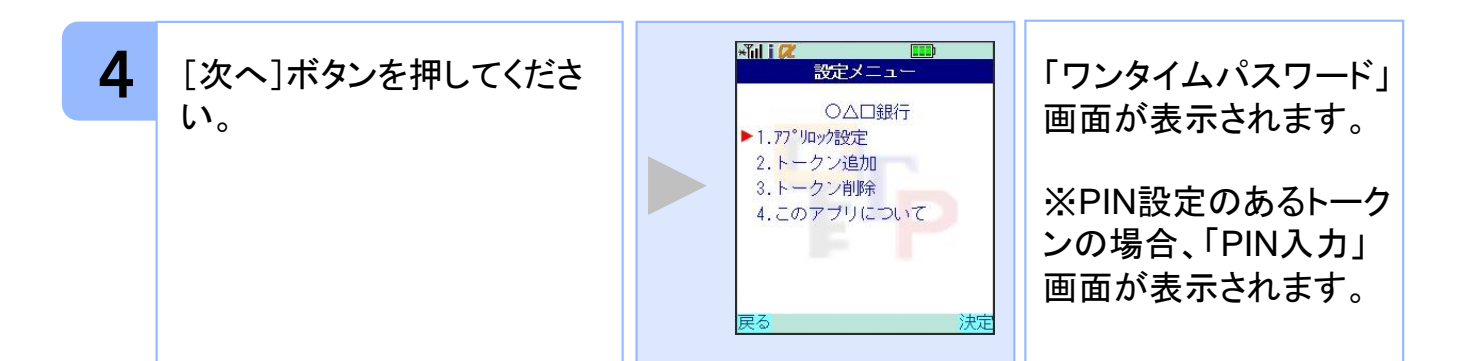

### 3.11 ワンタイムパスワードアプリのバージョンを確認する

本アプリのバージョン情報を確認できます。

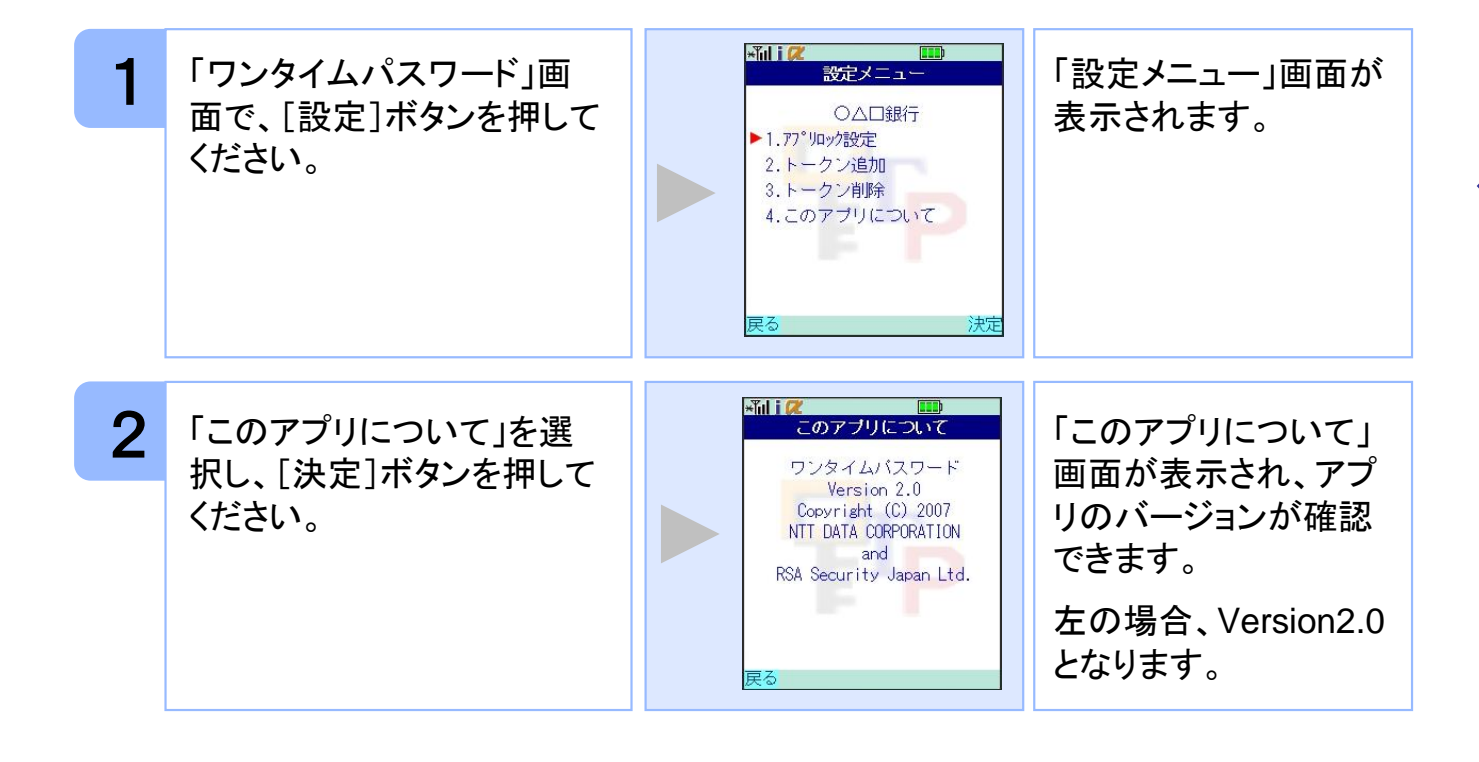

### 3.12 ワンタイムパスワードアプリをバージョンアップする

本アプリのバージョンアップを行います。

#### 3.12.1 DoCoMo の場合

| 1 | 「メインメニュー」画面から「i<br>アプリ」を選択してクリックし、<br>「ソフトー覧」を選択してクリ<br>ックしてください。 | Muli (2)     (11)       ソフト一覧     1 × × × アプリ       1 × × × アプリ     2 ○○○アプリ       3 ワンタイムパスワート     4 △△△アプリ       起動 機能 | ソフトー覧画面が表示<br>されます。              |
|---|-------------------------------------------------------------------|----------------------------------------------------------------------------------------------------|----------------------------------|
| 2 | ソフトー覧画面でワンタイム<br>パスワードアプリを選択して<br>ください。<br>※アプリは起動しないでくだ<br>さい。   | ・・・・・・・・・・・・・・・・・・・・・・・・・・・・・・・・・・・・                                                                                     | ワンタイムパスワードア<br>プリが選択されます。        |
| 3 | 「機能」ボタンを押してください。                                                  | ・・・・・・・・・・・・・・・・・・・・・・・・・・・・・・・・・・・・                                                                                     | 「機能メニュー」画面が<br>表示されます。           |
| 4 | 「バージョンアップ」を選択し<br>てクリックしてください。                                    | バージョンアップ       最新ソフトに<br>パージョンアップしますか?       YES       NO                                                                | バージョンアップの確認<br>メッセージが表示されま<br>す。 |

Copyright©2007-2009 NTT DATA CORPORATION

| 5 | バージョンアップを行う場合<br>は「YES」ボタンを押してくだ<br>さい。 | ************************************ | アプリのダウンロード完<br>了画面が表示されます。 |
|---|-----------------------------------------|--------------------------------------|----------------------------|
|   |                                         |                                      |                            |

バージョンアップ前に、端末に十分なバッテリー残量があることを確認し、電波状態 が良好であることをご確認の上、アプリのバージョンアップを実施してください。また、 バージョンアップ実施中は、他の操作をしないでください。

「ダウンロード済みです。」や「そのソフトは最新です。」などのメッセージが表示された場合は、すでに最新版のアプリがインストールされているので、バージョンアップの必要はありません。

機種によって、ボタンの名前や画面のイメージ、文言、表現等が上記とは異なる場合があります。ご不明な場合は、携帯端末の操作説明書のアプリのバージョンアップ方法に関する項目をご確認いただくか、DoCoMoの「DoCoMo インフォメーションセンター」までお問い合わせください。

#### 3.12.2 au の場合

注意

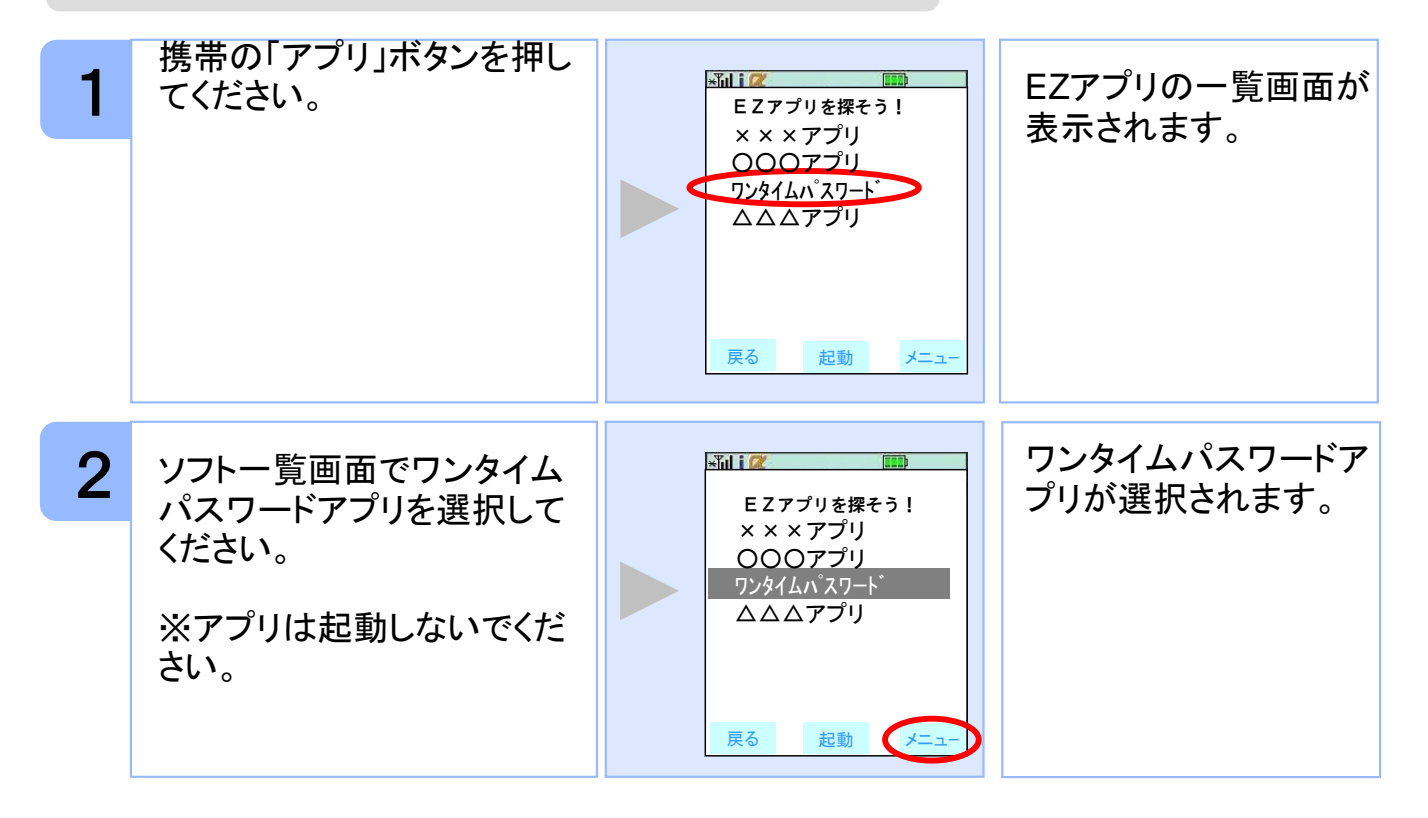

| 3 | 「メニュー」ボタンを押してく<br>ださい。                  | 第二日 (2)       第二日         E Z アプリを探そう!       × × アプリ         Y > アプリ       >>>         ワンタイムパ、スワード       -         1 - 会社動物除       2 パーウ・3 メリアリア 確認         3 詳細情報       4 削除         5 どニー表示切替       OK | メニュー画面が表示さ<br>れます。         |
|---|-----------------------------------------|----------------------------------------------------------------------------------------------------|----------------------------|
| 4 | 「バージョンアップ確認」選択<br>してクリックしてください。         | <ul> <li>ボージョンアップ</li> <li>戻る</li> </ul>                                                                                                    | バージョンアップ確認画<br>面が表示されます。   |
| 5 | 「バージョンアップ」を選択し<br>て「OK」ボタンを押してくださ<br>い。 | ボルビア (ボン・マン・マン・マン・マン・マン・マン・マン・マン・マン・マン・マン・マン・マン                                                                                                    | アプリのダウンロード完<br>了画面が表示されます。 |

注意

バージョンアップ前に、端末に十分なバッテリー残量があることを確認し、電波状態 が良好であることをご確認の上、アプリのバージョンアップを実施してください。また、 バージョンアップ実施中は、他の操作をしないでください。

「最新のアプリはありません。」と表示された場合は、すでに最新版がインストールされているので、バージョンアップの必要はありません。また、すでに最新版がインストールされている場合にバージョンアップしようとすると、インストール済みのワンタイムアプリが起動する機種もあります。

機種によって、ボタンの名前や画面のイメージ、文言、表現等が上記とは異なる場合 があります。ご不明な場合は、携帯端末の操作説明書のアプリのバージョンアップ方 法に関する項目をご確認いただくか、auの「総合案内」までお問い合わせください。

#### 3.12.3 SoftBank の場合

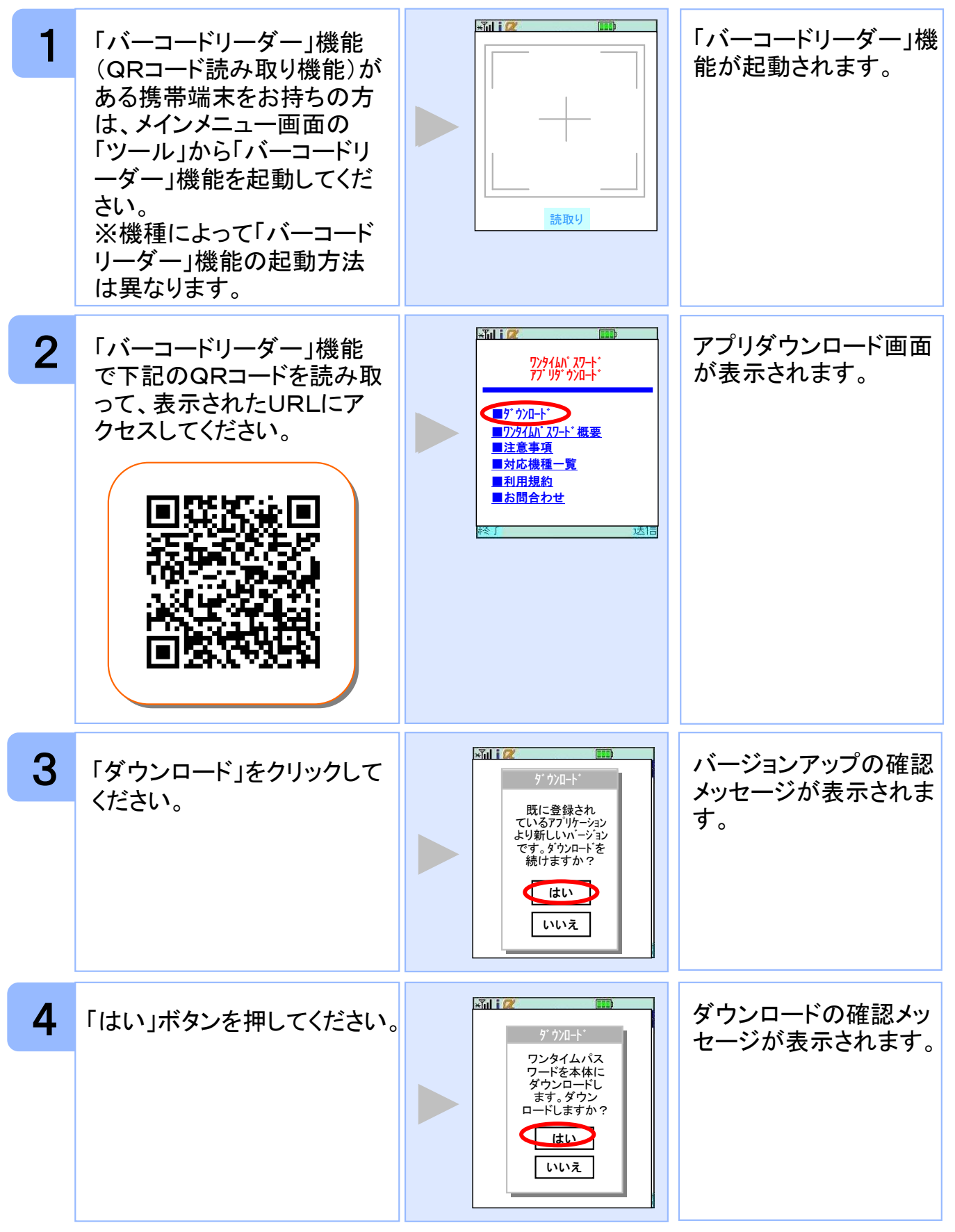

5 「はい」ボタンを押してください。

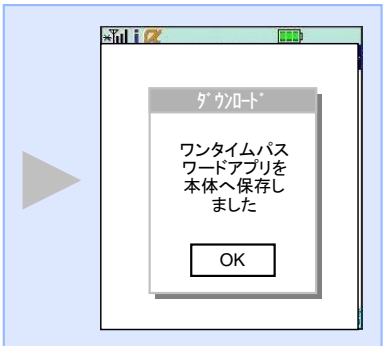

アプリのダウンロード完

了画面が表示されます。

※ QRコード読み取り機能が搭載されていない端末をお持ちの方は、次ページを 参照してください。

※ 上のQRコードはSoftBankが配布している「QRコードエディター for Mobile」で作成しています。

QRコード読み取り機能が搭載されていない端末をお持ちの方は、下記の方法でバージョンアップすることが出来ます。

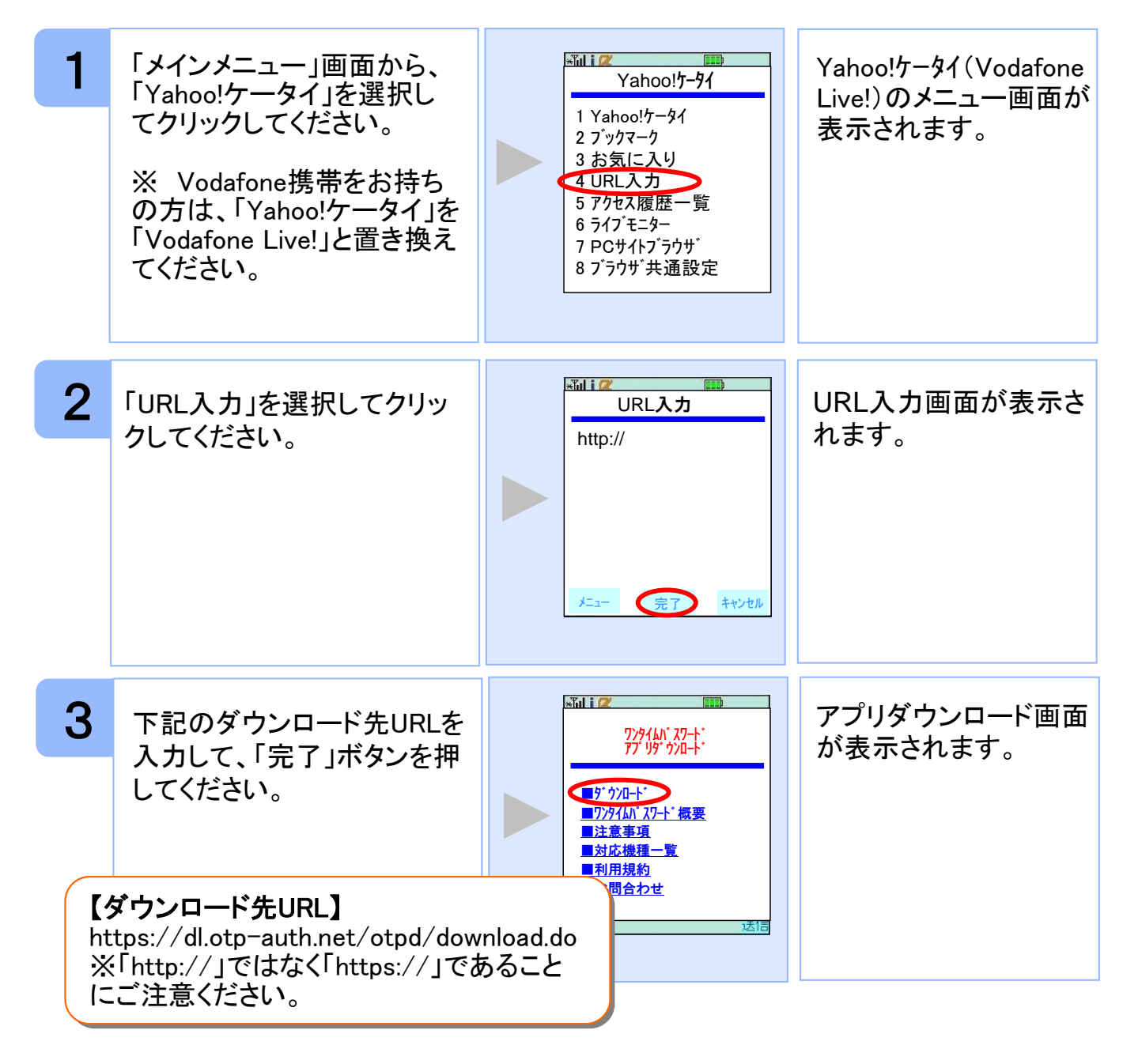

| 4 | 「ダウンロード」をクリックして<br>ください。 | 新山 i          が         が         りつート<br>ドウハート<br>氏に登録され、<br>ているアプリケーション<br>より新しいハージョン<br>ざす。ダウンロードを<br>続けますか?<br>はい<br>はい<br>しいいえ | バージョンアップの確認<br>メッセージが表示されま<br>す。 |
|---|--------------------------|----------------------------------------------------------------------------------------------------|----------------------------------|
| 5 | 「はい」ボタンを押してください。         | ゲ ウソロード     アンタイムパス     ワードを本体に     ダウンロードし     ます。ダウン     ロードしますか?     しいいえ                                                        | ダウンロードの確認メッ<br>セージが表示されます。       |
| 6 | 「はい」ボタンを押してください。         | ゲウパロー・         ワンタイムパス<br>ワードアブリを<br>本体へ保存し<br>ました         OK                                                                       | アプリのダウンロード完<br>了画面が表示されます。       |

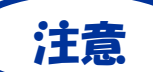

バージョンアップ前に、端末に十分なバッテリー残量があることを確認し、電波状態が良好であることをご確認の上、アプリのバージョンアップを実施してください。 また、バージョンアップ実施中は、他の操作をしないでください。

「バージョンが同じです。ダウンロードし上書きしますか?」や、「すでに登録されて いるアプリケーションと同じバージョンです。ダウンロードを続けますか?」などの メッセージが表示された場合は、すでに最新版がインストールされているので、バ ージョンアップの必要はありません。

バージョンアップの際、「データを新しいS!アプリに引き継ぎますか?」や「元のア プリのユーザデータを残して上書きしますか?」などのメッセージが表示された場 合は「YES」を選択してバージョンアップを実施してください。

SoftBankの一部のメーカの端末で、端末の仕様上、アプリをダウンロードした直後、 そのままアプリを起動するとエラーが表示されアプリが終了する場合があります。 この場合は、アプリを再度起動すれば、正常に使用できるようになります。

バーコードリーダー機能(QRコード読み取り機能)の操作方法については、携帯 端末の操作説明書をご確認いただくか、SoftBankの「総合案内」までお問い合わ せください。

機種によって、ボタンの名前や画面のイメージ、文言、表現等が上記とは異なる 場合があります。ご不明な場合は、携帯端末の操作説明書をご確認いただくか、 SoftBankの「総合案内」までお問い合わせください。

### 3.13 ワンタイムパスワードアプリを削除する

ワンタイムパスワードアプリが不要になった場合、アプリを削除してください。

ワンタイムパスワード認証サービスから退会した場合、本アプリを削除してください。 削除方法につきましては、携帯電話に付属の取扱説明書をご確認ください。

ワンタイムパスワード認証サービスの退会方法については、サービス提供元のマニュア ル、FAQをご参照いただくか、サービス提供元へお問い合わせください。

# 4 困ったときは

### 4.1 au メモリ不足について

本アプリには、auの携帯をお使いの方にのみ現れるエラー画面があります。

| エラーメッセージ                                               | 確認すること                      | 対処                                           |
|--------------------------------------------------------|-----------------------------|----------------------------------------------|
| ★UIC エラー メモリが足りません。いくつかのファイルを削除してください。(エラーコード:A9E2) ※了 | メモリ(保存領域)がいっぱいでは<br>ありませんか。 | 保存しているファイル(写真、画像、<br>音楽など)をいくつか削除してくだ<br>さい。 |
|                                                        | 他のアプリを起動していませんか。            | 他のアプリを終了させてから再度、<br>本アプリを起動させてください。          |

## 4.2 よくある質問

| Q                                | A                                                                                                    |
|----------------------------------|----------------------------------------------------------------------------------------------------|
| 新規トークンの登録ができない。                  | トークンの登録件数は10件までです。<br>登録されているトークンの件数を確認してください。<br>トークンを削除してから、新規トークンの追加登録を行ってく<br>ださい。 P.24-26                                                                                                    |
| シリアル番号を知りたい。                     | ワンタイムパスワード画面で確認ができます。<br>(表示例: SN:12345678)                                                                                                    |
| 11個以上のトークンを登録したい。                | ご利用いただけるトークンは10個までです。<br>不要なトークンを削除してからトークンの追加を行ってください。                                                                                                    |
| 表示されたワンタイムパスワードを<br>使用するとエラーになる。 | <ul> <li>・携帯電話の日時が正確ではない可能性があります。</li> <li>⇒日時を正確に設定してください。</li> <li>・PINの入力内容に誤りがある可能性があります。</li> <li>(PINが設定されたトークンの場合)</li> <li>⇒登録のトークンが1つのときは、アプリを終了してから<br/>再度起動して正確なPINを入力してください。</li> <li>⇒登録のトークンが複数のときは、トークン選択画面から<br/>任意のトークンを選択し、正確なPINを入力してください。</li> <li>・それでもエラーになる場合は、携帯電話の時計とサーバーの時計がずれている可能性があります。</li> <li>⇒パスワード補正機能を使用して下さい。</li> <li>♪パスワード補正機能を実行後は、2~3分待ってから認証を<br/>行って下さい。</li> <li>上記確認をしてもエラーになる場合は、トークンを一旦削除の<br/>上、再発行手続きが必要となります。サービス提供元のマニュ<br/>アル、FAQをご参照いただくか、サービス提供元へお問い合わ<br/>せください。</li> </ul> |
| 海外で使用したい。                        | 携帯電話の日時は、日本時刻にあわせてご利用ください。<br>現地時刻にあわせて時刻の設定をした場合、正確なワンタイ<br>ムパスワードが表示されず、正しく認証することができません。                                                                                                    |
| 携帯電話の機種変更をするときは。                 | ワンタイムパスワードアプリの再発行手続きが必要です。機<br>種変更を行う前に、サービス提供元のマニュアル、FAQをご<br>参照いただくか、サービス提供元へお問い合わせください。                                                                                                    |

| Q                                   | A                                                                                                    |
|-------------------------------------|----------------------------------------------------------------------------------------------------|
| 携帯をなくしてしまった。<br>または<br>携帯を盗まれてしまった。 | 至急、お使いの携帯電話会社およびサービス提供元へご連絡ください。<br>引き続き、本サービスをご利用される場合は、ワンタイムパス<br>ワードアプリの再発行手続きが必要です。サービス提供元の<br>マニュアル、FAQをご参照いただくか、サービス提供元へお<br>問い合わせください。 |
| 誤ってトークンを削除してしまった。                   | <ul> <li>・初期設定が完了していないとき         <ul> <li>⇒サービス提供元から、再ダウンロードして、初期設定を</li></ul></li></ul>                                                      |
| ワンタイムパスワード認証サービスを<br>退会したい。         | サービス提供元のマニュアル、FAQをご参照いただくか、サー<br>ビス提供元へお問い合わせください。                                                                                            |
| アプリロックコードを忘れてしまった。                  | アプリロックコードの再発行は出来ません。<br>サービス提供元のマニュアル、FAQをご参照いただくか、サー<br>ビス提供元へお問い合わせください。                                                                    |
| PINを忘れてしまった。<br>(PINが設定されたトークンの場合)  | PINは、トークンのご利用開始時にご登録頂いた利用開始パ<br>スワードが初期値となります。<br>変更後に忘れてしまった場合は、サービス提供元のマニュア<br>ル、FAQをご参照いただくか、サービス提供元へお問い合わ<br>せ下さい。                        |
| 有効期限を知りたい。                          | ワンタイムパスワード画面で確認ができます。<br>(表示例:2010/12/31)                                                                                                    |
| 有効期限がきれてしまった。                       | 継続して利用する場合は、有効期限を更新してください。更新<br>手続きが別途、必要な場合があります。詳しくは、サービス提<br>供元のマニュアル、FAQをご参照いただくか、サービス提供元<br>へお問い合わせください。 P.31-32                         |

| Q                        | A                                                                                                    |
|--------------------------|----------------------------------------------------------------------------------------------------|
| パスワード補正とは。               | 正しいパスワードを生成するために、お使いの携帯電話と<br>サーバーの時刻のずれを、サーバー側で管理、補正する機<br>能です。<br>ただし、時刻のずれが大きすぎる場合は、補正ができないこ<br>とがあります。<br>本アプリをご利用になる前に、お使いの携帯電話の日時を<br>正しく設定してください。                                                                                                    |
| パスワード補正でエラーになる。          | <ul> <li>・携帯電話の日時が正確でない可能性があります。</li> <li>⇒日時を正確に設定してください。</li> <li>正しく設定してもエラーになる場合は、トークンを一旦削除の<br/>上、再発行手続きが必要となります。サービス提供元のマニ<br/>ュアル、FAQをご参照いただくか、サービス提供元へお問い<br/>合わせください。</li> </ul>                                                                                                    |
| SIMチップを入れ替えたい。           | SIMチップを入れ替えた場合、携帯アプリをダウンロードした際に使用したSIMチップと同一でないと携帯アプリが利用できなくなりますので、ご注意ください。<br>※SIMチップとは・・・<br>携帯電話会社が発行する、契約者情報を記録したICチップのことです。携帯電話機に差し込んで利用者の識別に使われています。SIMチップの差し替えにより、複数の端末を同じ契約者扱いで利用することができます。<br><参考><br>各キャリアごとに、SIMチップ(SIMカード)はそれぞれ下記のように呼ばれています。<br>DoCoMo・・・「FOMAカード」<br>au・・・「au ICカード」<br>SoftBank・・・「USIMカード」 |
| SDカード等の外部メモリーに保存し<br>たい。 | ー部のキャリア、端末において、携帯アプリを外部メモリー(S<br>Dカード等)へ保存できる機能が提供されていますが、その際<br>の携帯アプリの動作保証はされていませんので、ワンタイム<br>パスワードの外部メモリーへの保存は行わないでください。                                                                                                    |

| Q                                        | A                                                                                                    |
|------------------------------------------|----------------------------------------------------------------------------------------------------|
| NTTデータとRSAセキュリティの役割<br>とは。               | NTTデータは、サービス提供者にワンタイムパスワードアプリ<br>を利用した認証サービスを提供しております。<br>RSAセキュリティは、ワンタイムパスワード認証に必要なソフト<br>ウェアの提供を行っております。                                                                                                    |
| 「通信エラー」が発生する。                            | <ul> <li>電波状態が悪かった可能性がありますので、電波状態を確認し、しばらくたってから再試行してください。それでもうまくいかない場合は下記をご確認ください。</li> <li>①DoCoMoの場合</li> <li>・アプリの「通信設定」が「通信しない」になっている可能性があります。アプリの「通信設定」をご確認いただき「通信する」に設定して再試行してください。</li> <li>・「セルフモード」が「ON」になっている可能性があります。「セルフモード」が「ON」になっている可能性があります。「セルフモード」が「ON」になっている可能性があります。「「セルフモード」が「ON」になっている可能性があります。「電波OFFモード」が「ON」になっている可能性があります。「電波OFFモード」をご確認いただき「OFF」に設定して再試行してください。</li> <li>③SoftBankの場合</li> <li>・携帯アプリの「セキュリティレベル」の「ネットワークアクセス」が「許可しない」になっている可能性があります。「セキュリティレベル」の「ネットワークアクセス」が「許可してい」になっている可能性があります。「オフラインモード」が「ON」になっている可能性があります。「オフラインモード」が「ON」になっている可能性があります。「オフラインモード」が「ON」になっている可能性があります。「オフラインモード」が「ON」になっている可能性があります。「オフラインモード」をご確認いただき「OFF」に設定して再試行してください。</li> <li>・長期間携帯電話を使用しなかった場合、携帯の内部時刻がずれている可能性があります。「ネットワーク自動調整」機能で補正してから再試行してください。</li> <li>※設定方法については、各キャリア、機種に付属の操作説明書をご確認ください。尚、機種によっては、上記の設定機能が存在しない場合もありますのでご注意ください。</li> </ul> |
| SoftBankでアプリをダウンロードした<br>直後にエラーが発生し終了する。 | SoftBankの一部のメーカの端末で、端末の仕様上、アプリを<br>ダウンロードした直後、そのままアプリを起動するとエラーが<br>表示されアプリが終了する場合があります。この場合は、アプ<br>リを再度起動すれば、正常に使用できるようになります。                                                                                                    |

| Q                       | A                                                                                                    |
|-------------------------|----------------------------------------------------------------------------------------------------|
| アプリのダウンロードセンターについ<br>て。 | 本サービスでは、DoCoMo,au,SoftBankの3キャリアについて、<br>アプリを提供しておりますが、それぞれキャリアごとにアプリ<br>ダウンロードまでの流れが一部異なります。                                                                                                    |
|                         | 下記の図のように、アプリのダウンロードURLをクリックする<br>と、認証センター側で対応機種であるか判別されます。その<br>後、携帯電話の画面にダウンロード画面が表示されるまでは、<br>各キャリアとも共通ですが、アプリ本体のダウンロード先は、<br>DoCoMoの場合は、認証センターのダウンロードサーバ、au<br>の場合は、auのダウンロードサーバ、SoftBankの場合は、<br>SoftBankのダウンロードサーバとなります。 |
|                         | au、及びSoftBankの場合、アプリのダウンロード先は各キャリ<br>アのダウンロードサイトとなりますので、ダウンロードサイトの<br>都合により、ダウンロードが出来ない場合があります。特に、<br>auについては、毎月第3火曜日のAM2時~7時が定期メンテ<br>ナンス時間帯となっており、この時間帯はアプリのダウンロー<br>ドが出来ない場合があります。ご不明な点はauの「総合案内」<br>までお問い合わせください。         |
|                         | DoCoMoの場合                                                                                                    |
|                         | 【利用者】 【OTP認証センター】                                                                                                    |
|                         | ダウンロード先<br>URLをクリック<br>ダウンロード<br>は<br>マウンロード<br>ダウンロード<br>あ示要求<br>ダウンロード<br>画面表示<br>ダウンロード<br>画面表示                                                                                                    |
|                         | iアプリダウンロード<br>アプリのダウン<br>ロード開始                                                                                                    |

Q А auの場合 【利用者】 【OTP認証センター】 ダウンロード画面 対応機種判定  $\sim$ 表示要求 ダウンロ---ド先 URLをクリック -----ダウンロード画面表示 ダウンロ―ド 画面表示 BREWアプリダウンロード -----ダウンロード サーバ アプリのダウン ロード開始 【au センター】 SoftBankの場合 【利用者】 【OTP認証センター】 ダウンロード画面 対応機種判定 表示要求 ダウンロ---ド先 URLをクリック -----ダウンロード画面表示 ダウンロ―ド 画面表示 S!アプリダウンロード ダウンロード サーバ アプリのダウン ロード開始 【SoftBankセンター】

49

| Q                | A                                                                                                    |
|------------------|----------------------------------------------------------------------------------------------------|
| アプリのダウンロードが出来ない。 | アプリのダウンロードが出来ない場合、次の点をご確認いただ<br>き、再度試行してください。                                                                                    |
|                  | ①電波状態が悪い場合                                                                                                    |
|                  | 電波状態が悪かった可能性がありますので、電波状態の良好<br>な状態で再度試行してください。                                                                                   |
|                  | ②ご利用端末が非対応の場合                                                                                                    |
|                  | お客様のご利用機種が、本サービスに対応していない場合があ<br>ります。その場合は、「申し訳ございませんが、お客様のご利用<br>機種は当アプリには対応しておりません。」というメッセージが表<br>示され、アプリのダウンロードが出来ません。         |
|                  | ③「フルブラウザ」設定の場合                                                                                                    |
|                  | お客様のご利用端末が、「フルブラウザ」モードに設定されてい<br>る可能性があります。本サービスでは、「フルブラウザ」モードで<br>はダウンロードが出来ない仕様となっておりますので、お手数で<br>すが通常の携帯ブラウザに切り替えて再度試行してください。 |
|                  | ④本アプリをインストール済みの場合                                                                                                    |
|                  | すでにお客様のご利用端末、本ワンタイムアプリがダウンロード<br>済みの可能性があります。その場合は、ワンタイムパスワード<br>はダウンロードできません。                                                   |
|                  | ⑤アプリフォルダの容量が不足している場合                                                                                                    |
|                  | お客様のご利用端末のアプリフォルダの容量が不足している可<br>能性があります。その場合は、不要なアプリを削除の上、再度<br>試行してください。                                                        |
|                  | ⑥ダウンロードセンターが定期メンテナンス中の場合                                                                                                    |
|                  | ダウンロードセンターが、定期メンテナンス中の可能性がありま<br>す。ご不便をおかけいたしますが、定期メンテナンス時間帯以<br>外の時間帯で再度試行してください。                                               |
|                  | ※設定方法については、各キャリア、機種に付属の操作説明書<br>をご確認ください。尚、機種によっては、上記の設定機能が存在<br>しない場合もありますのでご注意ください。                                            |
|                  |                                                                                                    |

| Q                              | A                                                                                                    |
|--------------------------------|----------------------------------------------------------------------------------------------------|
| ご利用可能なメールアドレス(ドメイ<br>ン)について。   | このワンタイム認証サービスでご利用いただけるメールアドレス<br>のドメインは下記のようになります。下記以外のメールアドレス<br>のドメインでのご利用はできませんので、あらかじめご了承くだ<br>さい。ご不明な点はサービス提供元までお問い合わせください。 |
|                                | ①DoCoMoの場合                                                                                                    |
|                                | @docomo.ne.jp                                                                                                    |
|                                | ②auの場合                                                                                                    |
|                                | @ezweb.ne.jp                                                                                                    |
|                                | @〇〇〇.biz.ezweb.ne.jp ※〇は任意                                                                                                    |
|                                | ③SoftBankの場合                                                                                                    |
|                                | @softbank.ne.jp                                                                                                    |
|                                | @x-vodafone.ne.jp                                                                                                    |
|                                | @jp-x.ne.jp                                                                                                    |
|                                | @disney.ne.jp                                                                                                    |
| 申し込んだのに、ダウンロードURLメ<br>ールが届かない。 | ワンタイムパスワードアプリの利用申請を行ったのに、ダウン<br>ロードURLメールが届かない場合、お手数ですが、次の点を<br>ご確認いただき再度試行してください。                                               |
|                                | ①メール設定で本サービスがドメイン許可されていない場合                                                                                                    |
|                                | お客様のご利用端末が、迷惑メール設定により本サービスの<br>メールを受信できない設定になっている可能性があります。ド<br>メイン指定で「@otp-auth.net」を許可する設定に変更いただき、<br>再度利用申請からやり直ししてください。       |
|                                | ※設定方法については、各キャリア、機種に付属の操作説明<br>書をご確認ください。                                                                                        |
|                                | ②メール設定で本サービスがドメイン許可されていない場合                                                                                                    |
|                                | お客様のご利用端末が、URL付きメールを受信しない設定<br>になっている可能性があります。URL付きメールを許可する<br>設定に変更いただき、再度利用申請からやり直してください。                                      |
|                                | ③申請時のメールアドレスが誤っていた場合                                                                                                    |
|                                | 利用申請時に語入力などで、誤ったメールアドレスで申請さ<br>れた可能性がありますので、再度利用申請からやり直しして<br>ください。                                                              |

| Q                 | A                                                                                                    |
|-------------------|----------------------------------------------------------------------------------------------------|
| キャリアに問い合わせしたい。    | お手持ちの携帯端末の操作方法やメンテナンス時間等に関す<br>るご質問、不明点は、各キャリアごとに用意されているお客様サ<br>ポート窓口までお問い合わせください。                                                                    |
|                   | ①DoCoMoの場合                                                                                                    |
|                   | DoCoMo インフォメーションセンター                                                                                                    |
|                   | DoCoMoの携帯電話からの場合:151(無料)                                                                                                    |
|                   | 一般電話からの場合:0120-800-000                                                                                                    |
|                   | ②auの場合                                                                                                    |
|                   | 総合案内                                                                                                    |
|                   | auの携帯電話からの場合:157(無料)                                                                                                    |
|                   | 一般電話からの場合:0077-7-111                                                                                                    |
|                   | ③SoftBankの場合                                                                                                    |
|                   | 総合案内                                                                                                    |
|                   | SoftBankの場合:157(無料)                                                                                                    |
|                   | 一般電話からの場合:0088-21-2000                                                                                                    |
| アプリのバージョンアップについて。 | ①アプリのバージョンアップ版の提供について                                                                                                    |
|                   | 機種によって、最新のアプリバージョンが異なる場合がありま<br>す。発売から数年が経過した端末については、バージョンアッ<br>プ版の提供を終了していることがあります。                                                                  |
|                   | ②SoftBankのバージョンアップについて                                                                                                    |
|                   | SoftBankの一部の端末では、バージョンアップの際、「データを<br>新しいS!アプリに引き継ぎますか?」や「元のアプリのユーザデ<br>ータを残して上書きしますか?」などのメッセージが表示される<br>場合があります。その場合は「YES」を選択してバージョンアッ<br>プを実施してください。 |

#### 初期設定/トークン追加時に発生するエラー

| 分類        | エラーコード                      | エラー表示                                                                       | 対処方法                                                                                                    |
|-----------|-----------------------------|-----------------------------------------------------------------------------|----------------------------------------------------------------------------------------------------|
| 入力誤り      | A911                        | 入力内容に誤りがあります。<br>内容を修正して再度送信して<br>ください。                                     | 入力内容に誤りがあります。[サービス<br>ID][ユーザID][利用開始パスワード]に入力<br>誤りがないかご確認のうえ、再試行してくだ<br>さい。                                                         |
|           | A916                        | このサービスIDのトークンは<br>既に登録済みです。                                                 | このサービスIDのトークンは、すでにアプリ<br>に登録されています。1台の携帯電話に同<br>ーサービスIDのトークンは1つしか利用でき<br>ません。                                                         |
|           | S0B1/S0C1                   | 認証に失敗しました。ユーザ<br>IDと利用開始パスワードを確<br>認してください。                                 | サービスへの登録が確認できません。[ユー<br>ザID]と[利用開始パスワード]に入力誤りが<br>ないかご確認のうえ、再試行してください。                                                                |
|           | S0B4                        | 入力したユーザIDは、既に利<br>用開始しています。ご不明な<br>点は利用者マニュアルをご参<br>照ください。                  | 入力したユーザIDは、既に利用開始してい<br>ます。[ユーザID]に入力誤りがないかご確<br>認のうえ、再試行してください。<br>再度実施しても、うまくいかない場合はサー<br>ビス提供元にお問合せ下さい。                            |
|           | S0B5                        | 入力したユーザIDは、既に利<br>用停止しています。ご不明な<br>点は利用者マニュアルをご参<br>照ください。                  | 入力されたユーザIDは、現在、利用を停止<br>しています。[ユーザID]に入力誤りがないか<br>ご確認のうえ、再試行してください。<br>再度実施しても、うまくいかない場合はサー<br>ビス提供元にお問合せ下さい。                         |
| 通信<br>不安定 | A000                        | 通信できません。入力したサ<br>ービスIDをご確認のうえ再度<br>送信するか、しばらくしてから<br>再操作してください。             | 通信が正常に完了しませんでした。[サービ<br>スID]に入力誤りがないかご確認のうえ、再<br>試行してください。                                                                            |
|           | A001/A002/A003<br>A005~A010 | 初期設定に失敗しました。し<br>ばらくしてから再試行するか、<br>利用者マニュアルをご参照く<br>ださい。                    | 通信が正常に完了しませんでした。再試行<br>するか、しばらくたってからご利用ください。                                                                                          |
| その他       | S0C4                        | 利用開始パスワードはロック<br>されました。利用者マニュア<br>ルをご参照ください。                                | [利用開始パスワード]がロックされています。<br>サービス提供元のマニュアル、FAQをご参<br>照いただくか、サービス提供元へお問い合<br>わせください。                                                      |
|           | S0F1                        | 認証に失敗しました。携帯電<br>話の時刻がずれています。時<br>計設定を行ってから再度[初<br>期設定/トークン追加]を行っ<br>てください。 | サービスへの登録が確認できません。お使<br>いの携帯電話の日付/時刻が正しく設定さ<br>れていない可能性があります。正しい日付<br>/時刻に設定してアプリを再起動してくださ<br>い。再度実施しても、うまくいかない場合は<br>サービス提供元にお問合せ下さい。 |

#### PIN変更時に発生するエラー

| 分類                | エラーコード         | エラー表示                                                     | 対処方法                                                                                                    |
|-------------------|----------------|-----------------------------------------------------------|----------------------------------------------------------------------------------------------------|
| 入力<br>誤り          | A912           | 入力内容に誤りがあります。<br>内容を修正して再度送信し<br>てください。                   | PIN変更ができません。「現在のPIN」「新し<br>いPIN」「新しいPIN(確認用)」に入力誤りが<br>ないかご確認のうえ、再試行してください。                                                                  |
|                   | S1C2           | 認証に失敗しました。PINを<br>確認してください。                               | 「現在のPIN」の入力誤りがないかご確認の<br>うえ、再試行してください。                                                                                                    |
| 通信<br>不安定<br>A100 | A100           | 通信ができません。しばらく<br>してから再操作してください。                           | 通信が正常に完了しませんでした。再試行<br>するか、しばらくたってからご利用ください。                                                                                                 |
|                   | A101/A103/A104 | PIN変更に失敗しました。し<br>ばらくしてから再試行するか、<br>利用者マニュアルをご参照く<br>ださい。 | 通信が正常に完了しませんでした。再試行<br>するか、しばらくたってからご利用ください。                                                                                                 |
| その他               | S1E2           | このトークンは利用不可にな<br>っています。利用者マニュア<br>ルをご参照ください。              | このトークンをご利用いただけません。サー<br>ビス提供元のマニュアル、FAQをご参照い<br>ただくか、サービス提供元へお問い合わせく<br>ださい。                                                                 |
|                   | S1E3           | トークンの有効期限が切れ<br>ています。利用者マニュアル<br>をご参照ください。                | トークンの有効期限が切れたためご利用い<br>ただけません。携帯アプリを再起動していた<br>だき、まず有効期限の更新を実施してくださ<br>い。その後、再度PIN更新を実施してください。<br>再度実施しても、うまくいかない場合は、サ<br>ービス提供元へお問い合わせください。 |

#### 有効期限の更新時に発生するエラー

| 分類        | エラーコード                      | エラー表示                                                         | 対処方法                                                                                                    |
|-----------|-----------------------------|---------------------------------------------------------------|----------------------------------------------------------------------------------------------------|
| 通信<br>不安定 | A300                        | 通信ができません。しばらく<br>してから再操作してください。                               | 通信が正常に完了しませんでした。再試行<br>するか、しばらくたってからご利用ください。                                                                                        |
|           | A301/A302/A303<br>A306~A310 | ライセンスキー更新に失敗し<br>ました。しばらくしてから再試<br>行するか、利用者マニュアル<br>をご参照ください。 | 通信が正常に完了しませんでした。再試行<br>するか、しばらくたってからご利用ください。                                                                                        |
| その他       | S3B3                        | ライセンスキー更新に失敗し<br>ました。しばらくしてから再試<br>行するか、利用者マニュアル<br>をご参照ください。 | 有効期限の更新ができません。入力内容を<br>ご確認の上、再試行してください。または、<br>サービス提供元のマニュアル、FAQをご参<br>照いただくか、サービス提供元へお問い合<br>わせください。                               |
|           | S3B5                        | 入力したユーザIDは、既に<br>利用停止しています。ご不明<br>な点は利用者マニュアルを<br>ご参照ください。    | 現在、利用を停止しています。サービス提<br>供元のマニュアル、FAQをご参照いただくか、<br>サービス提供元へお問い合わせください。                                                                |
|           | S3E4                        | トークンの有効期限はまだ<br>切れていません。利用者マ<br>ニュアルをご参照ください。                 | 有効期限更新の受付期間外です。お使い<br>の携帯電話の日付/時刻が正しく設定され<br>ていない可能性があります。正しい日付/<br>時刻に設定してアプリを再起動してください。<br>再度実施しても、うまくいかない場合はサー<br>ビス提供元にお問合せ下さい。 |

パスワード補正時に発生するエラー

| 分類        | エラーコード         | エラー表示                                                       | 対処方法                                                                                                    |
|-----------|----------------|-------------------------------------------------------------|----------------------------------------------------------------------------------------------------|
| 通信<br>不安定 | A400           | 通信ができません。しばらくし<br>てから再操作してください。                             | 通信が正常に完了しませんでした。再試行<br>するか、しばらくたってからご利用ください。                                                                                                    |
|           | A401/A403/A404 | パスワード補正に失敗しまし<br>た。しばらくしてから再試行す<br>るか、利用者マニュアルをご<br>参照ください。 | 通信が正常に完了しませんでした。再試行<br>するか、しばらくたってからご利用ください。                                                                                                    |
| その他       | S4E3           | トークンの有効期限が切れて<br>います。利用者マニュアルを<br>ご参照ください。                  | トークン有効期限が切れたため、ご利用に<br>なれません。携帯アプリを再起動していた<br>だき、まず有効期限の更新を実施してくだ<br>さい。その後、再度パスワード補正を実施<br>してください。再度実施しても、うまくいかな<br>い場合は、サービス提供元へお問い合わ<br>せください。 |
|           | S4H1           | パスワード補正に失敗しまし<br>た。しばらくしてから再試行す<br>るか、利用者マニュアルをご<br>参照ください。 | パスワード補正が出来ません。お使いの携<br>帯電話の日付/時刻が正しく設定されてい<br>ない可能性があります。正しい日付/時刻<br>に設定してアプリを再起動してください。再<br>度実施しても、うまくいかない場合はサービ<br>ス提供元にお問合せ下さい。                |
|           | S4H9           | パスワード補正に失敗しまし<br>た。しばらくしてから再試行す<br>るか、利用者マニュアルをご<br>参照ください。 | パスワード補正を連続的に実行した場合に<br>このエラーが発生します。一度パスワード<br>補正を実施されてから3~4分時間をおい<br>て実行してください。(本来、パスワード補<br>正は複数回実施する必要はありません)                                   |

#### その他のエラー

| 分類                  | エラーコード | エラー表示                                   | 対処方法                                                       |
|---------------------|--------|-----------------------------------------|------------------------------------------------------------|
| PIN入力               | A913   | 入力内容に誤りがあります。<br>内容を修正して再度送信してく<br>ださい。 | 入力内容に誤りがあります。「PIN」に入力<br>誤りがないかご確認のうえ、再試行してくだ<br>さい。       |
| アプリロ<br>ックコー<br>ド入力 | A914   | 入力内容に誤りがあります。<br>内容を修正して再度送信してく<br>ださい。 | 入力内容に誤りがあります。「アプリロック<br>コード」に入力誤りがないかご確認のうえ、<br>再試行してください。 |
| au端末<br>固有          | A9E2   | メモリが足りません。いくつか<br>のファイルを削除してください。       | 保存しているファイル(写真、画像、音楽な<br>ど)をいくつか削除してください。                   |
|                     | A9EX   | メモリが足りません。他のアプ<br>リを終了してから起動してくだ<br>さい。 | 他のアプリを終了させてから、再度、本アプ<br>リを起動させてください。                       |

上記以外のエラーが発生した場合は、再度試行いただき、それでもうまくいかない場合は、お手数ですがサービス 提供元までお問合せください。

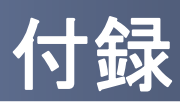

# 用語索引

| 英数字                                                                                       | は                                                                 |
|-------------------------------------------------------------------------------------------|-------------------------------------------------------------------|
| PIN ・・・・・・・・・・・・・・・・30<br>PINの入力 ・・・・・・・・・・・・・・21<br>PINの変更 ・・・・・・・・・・・・・・30              | パスワードの補正 ・・・・・・・・33<br>バージョンの確認 ・・・・・・・・34<br>バージョンアップ方法 ・・・・・・35 |
|                                                                                           | ま                                                                 |
|                                                                                           | メモリ不足 [auをお使いの方のみ] ・・43                                           |
| あ                                                                                         |                                                                   |
| アプリロックの設定・・・・・・・27                                                                        |                                                                   |
| アプリロックを無効にする・・・・・29<br>アプリロックコードの変更・・・・・28                                                | や                                                                 |
| エラーメッセージー覧・・・・・・53                                                                        | 有効期限後の更新・・・・・・・・32<br>有効期限前の更新・・・・・・・・31                          |
| 5                                                                                         |                                                                   |
|                                                                                           | わ                                                                 |
| 時刻の設定・・・・・・・・・・・・11<br>初期設定・・・・・・・・・・・・・15                                                | ワンタイムパスワードの表示・・・・18<br>ワンタイムパスワードアプリ・・・・ 6                        |
| t=                                                                                        |                                                                   |
| ダウンロード・・・・・・・・・・・・11<br>トークンの切り替え・・・・・・・・23<br>トークンの削除・・・・・・・・・・26<br>トークンの追加・・・・・・・・・・24 |                                                                   |

57

付録